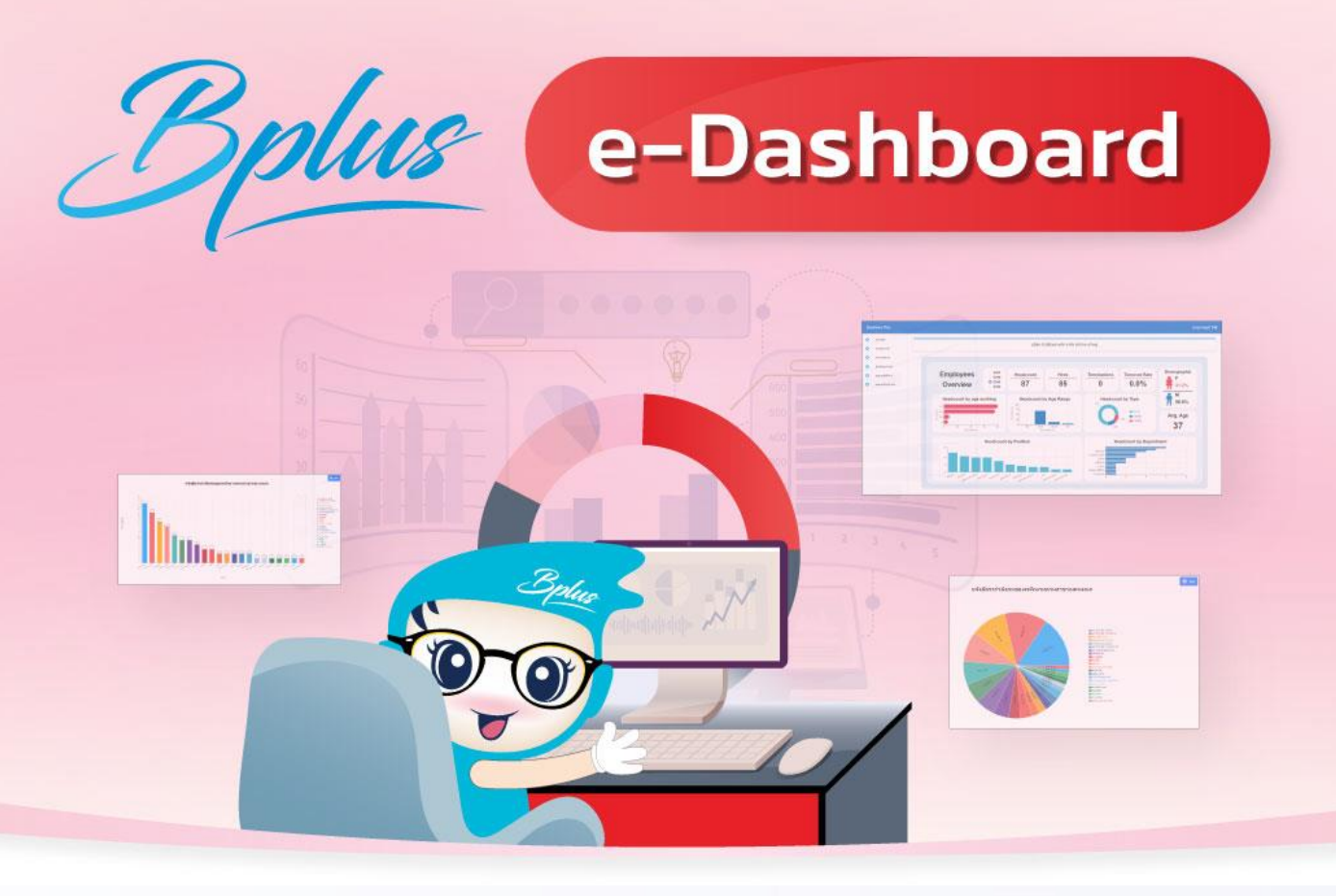

ระบบที่สามารถ**ตรวจสอบข้อมูลต่างๆของพนักงาน เพื่อให้ผู้บริหาร** หัวหน้างานและฝ่ายตรวจสอบ

สามารถเข้ามาทำการตรวจสอบได้ทันทีจากทางหน้าเว็บได้อย่างสะดวกและรวดเร็ว

วิเคราะห์สถิติการขาด ลา มาสาย

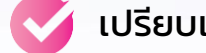

เปรียบเทียบยอดเงินต่างๆ

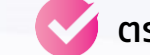

ตรวจสอบได้อย่างถูกต้องและรวดเร็ว

### e-Dashboard

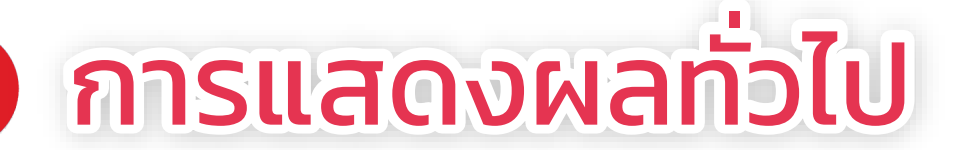

รายละเอียดหน้าหลัก จัดกลุ่มการแสดงข้อมูลในหน้าหลักได้

รายละเอียดงานประจำวัน ช่วยการวางแผนประจำวันต่างๆได้ แสดงข้อมูลแต่ละ วันของพนักงาน

### รายละเอียดภาพรวมต่างๆ

แสดงภาพรวมในการจัดอันดับต่างๆ ในการ ตรวจสอบพฤติกรรม

6

รายละเอียดวันที่ครบกำหนด ตรวจสอบว่ามีพนักงานคนใดที่ครบกำหนด ตามวันที่

รายละเอียดมุมมองผู้บริหาร ตรวจสอบรายการจ่าย พร้อมแสดงข้อมูล เปรียบเทียบ

### รายละเอียดมุมมองหัวหน้างาน

้ตรวจสอบการมาทำงาน สาย ลา ของพนักงานใน สังกัด

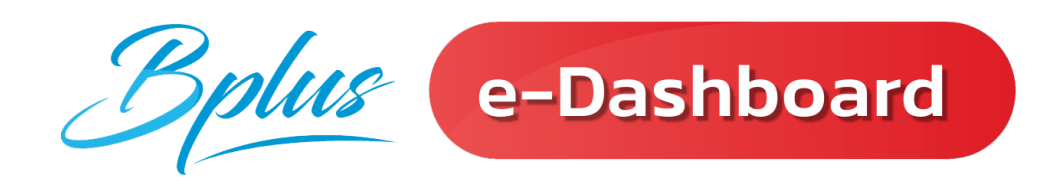

# การแสดงผล ของฟังก์ชั่น <u>หน้าหลัก</u>

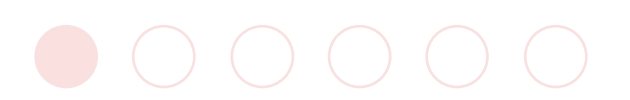

### 💈 ฟังก์ชั่น รายละเอียดหน้าหลัก 🏠

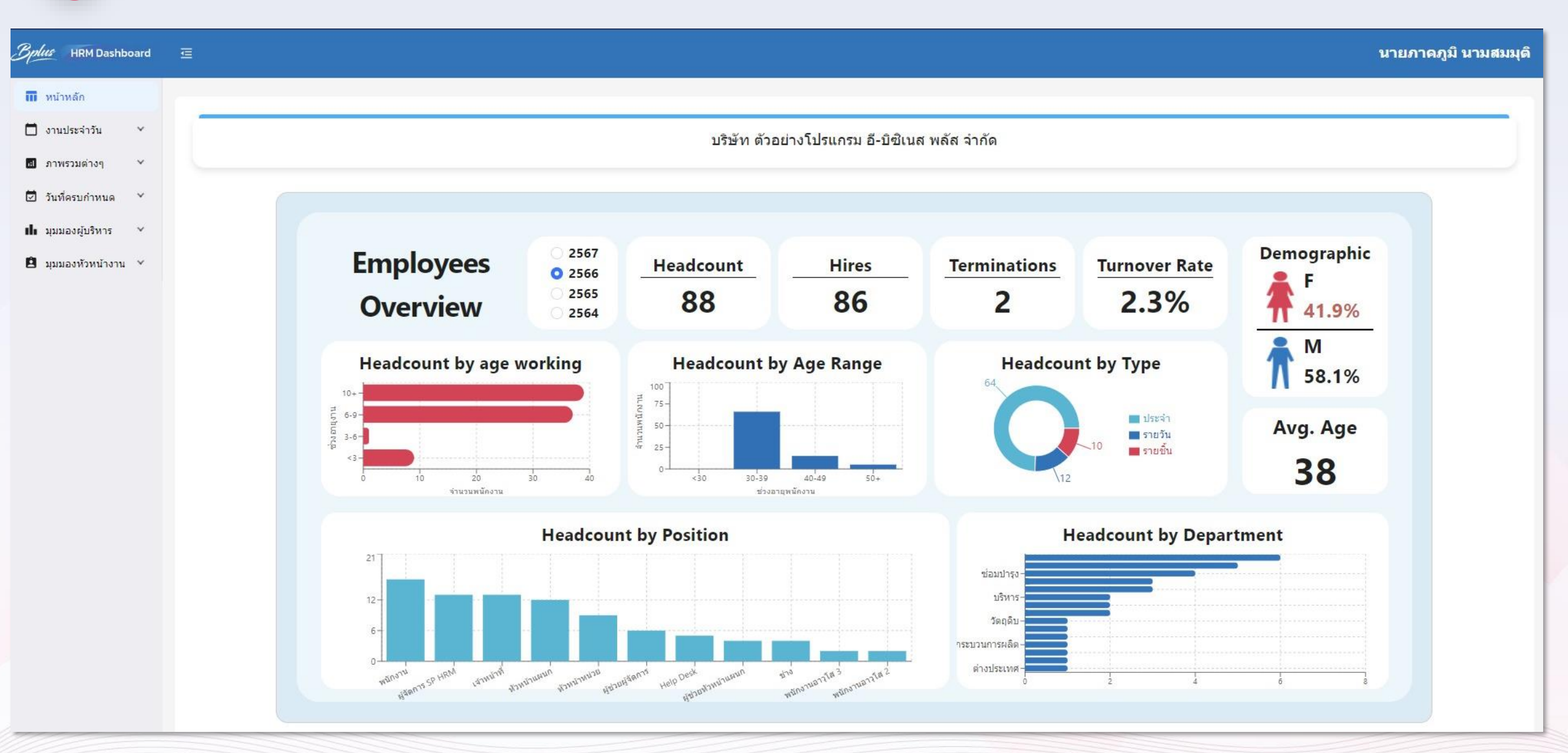

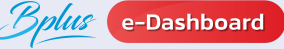

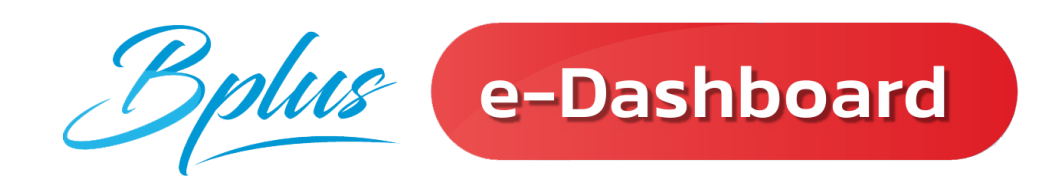

## การแสดงผล ของ <u>รายละเอียดงานประจำวัน</u>

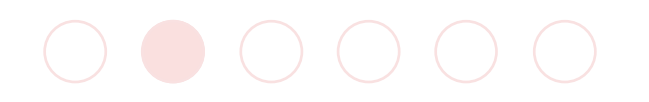

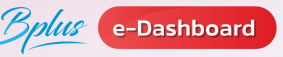

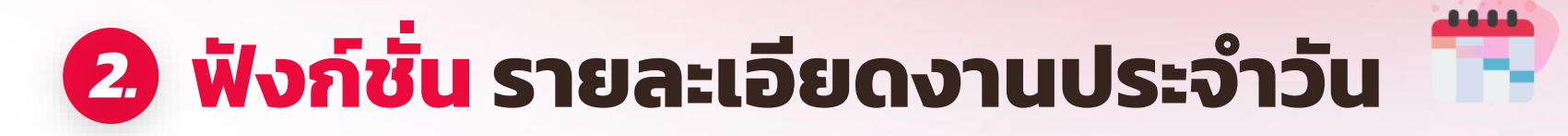

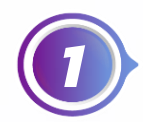

แจ้งอัตรากำลังคนของพนักงานตามสาขาและแผนก 🤇 📛

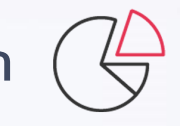

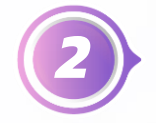

แจ้งจำนวนพนักงานที่เข้ามาทำงานแสดงตามสาขาและแผนก 📆

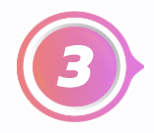

แสดงจำนวน ชม.ค่าล่วงเวลาประจำวันของพนักงาน

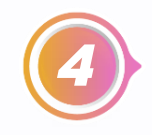

แสดงจำนวนมาสาย, ลากิจ, ลาป่วย, ลาพักร้อน, ขาดงาน ประจำวันของพนักงาน (24)

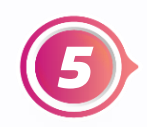

แจ้งจำนวนพนักงานที่เข้างานตามกะต่างๆแต่ละวันแสดงตามแผนก 🗮

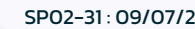

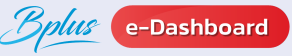

### ตัวอย่างรายงาน : แจ้งอัตรากำลังคนของพนักงานตามสาขาและแผนก

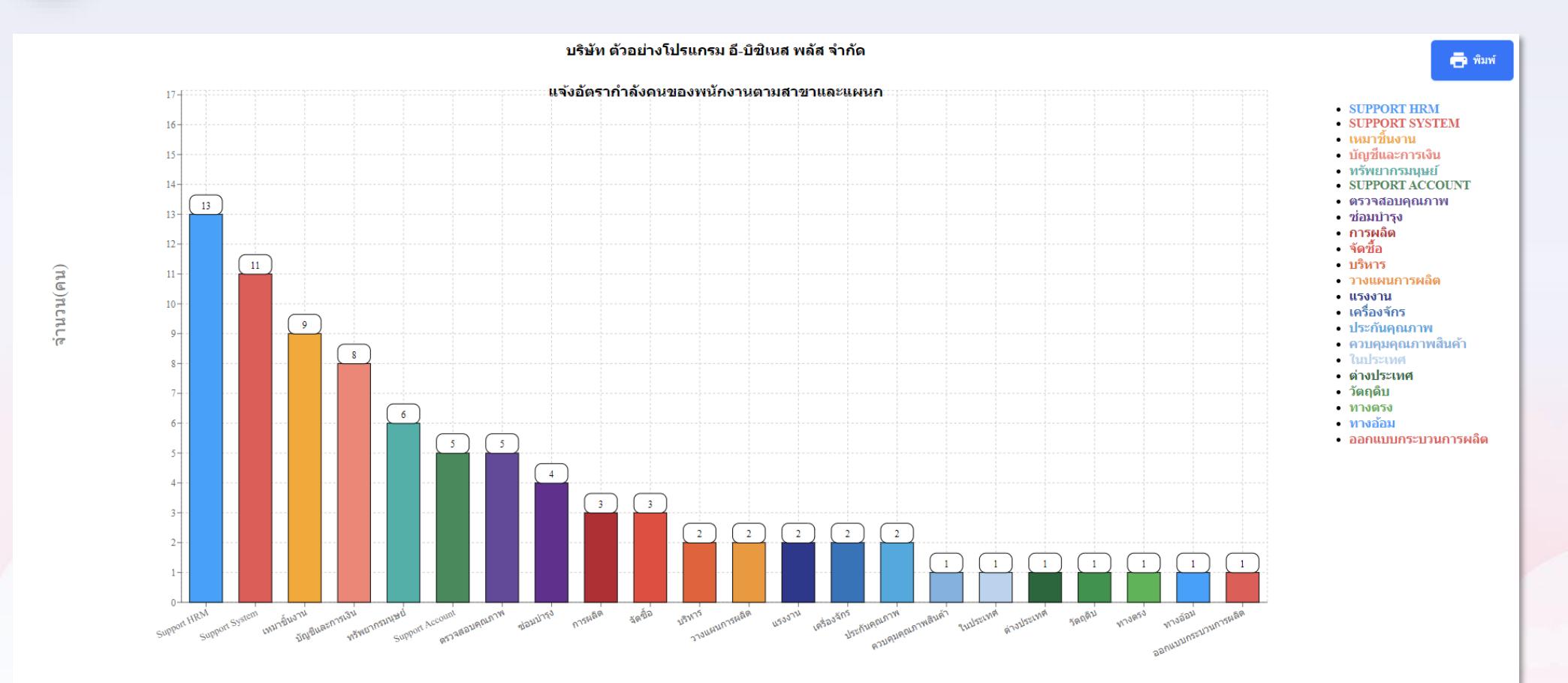

แผนก

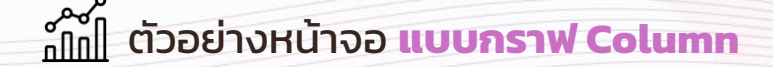

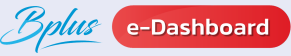

### ตัวอย่างรายงาน : แจ้งอัตรากำลังคนของพนักงานตามสาขาและแผนก

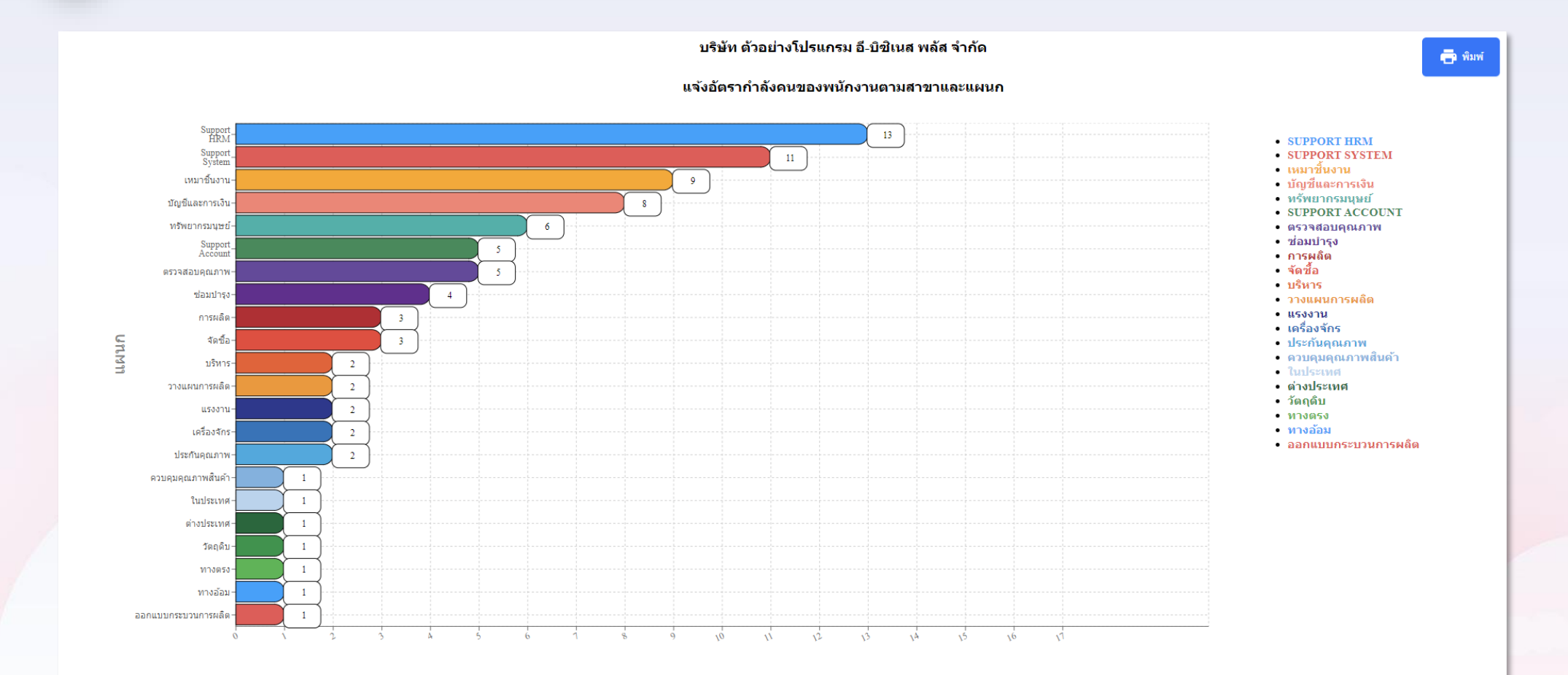

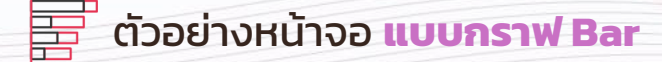

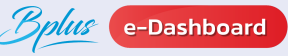

### ต้วอย่างรายงาน : แจ้งอัตรากำลังคนของพนักงานตามสาขาและแผนก

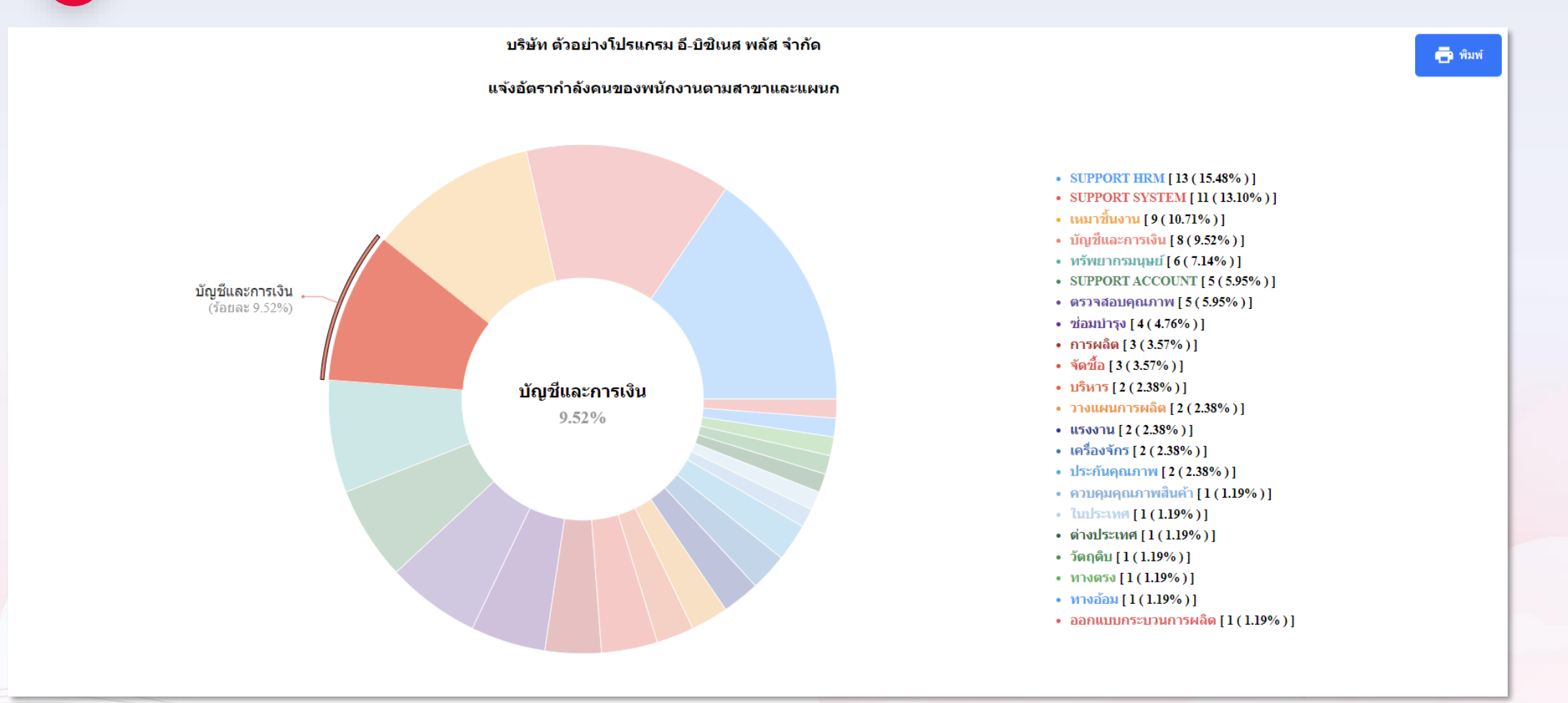

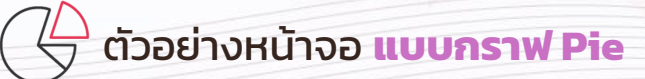

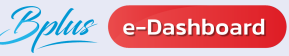

### 2 ตัวอย่างรายงาน : แจ้งจำนวนพนักงานที่เข้างานใหม่แสดงตามสาขาและแผนก

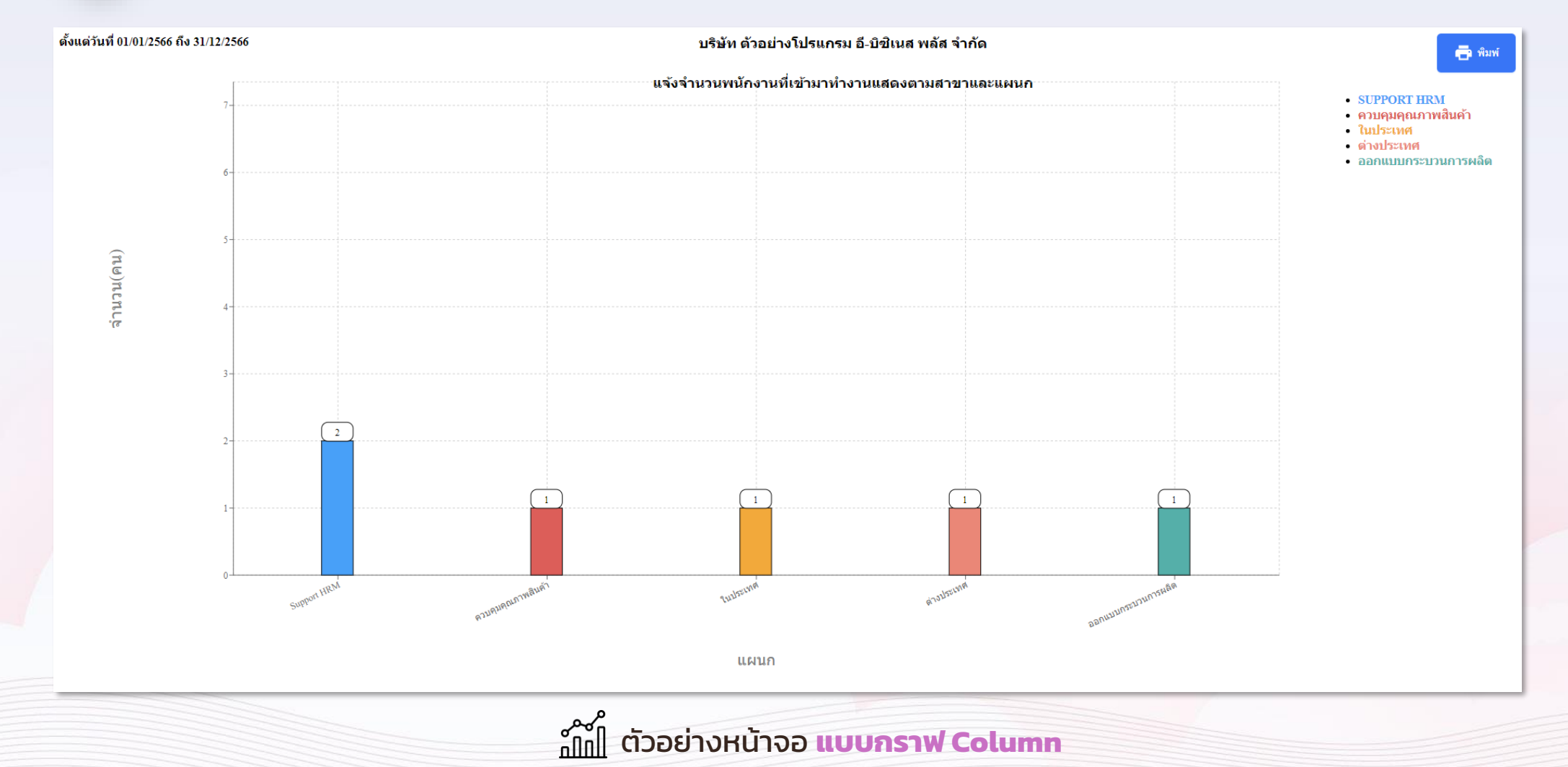

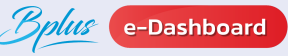

### 2 ตัวอย่างรายงาน : แจ้งจำนวนพนักงานที่เข้างานใหม่แสดงตามสาขาและแผนก

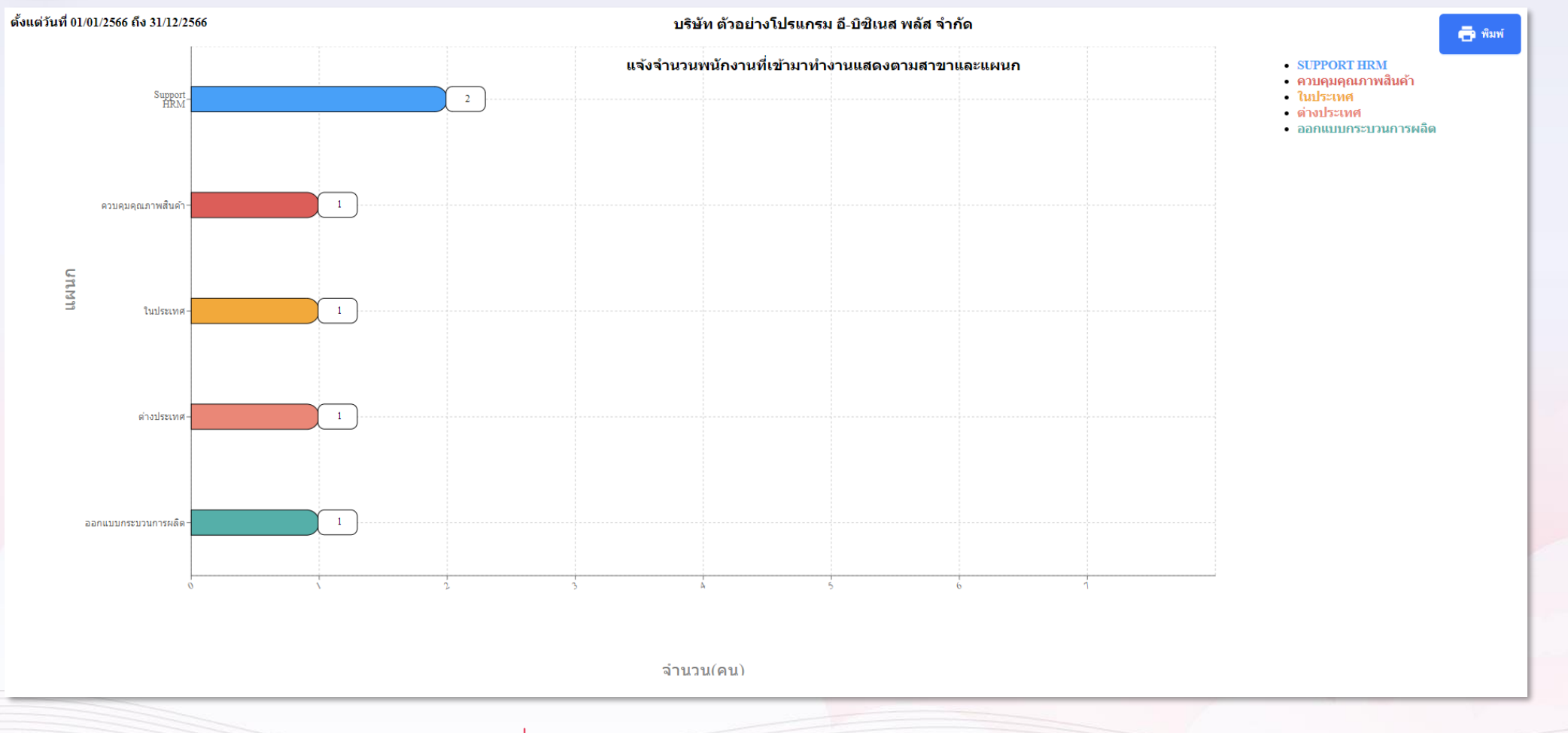

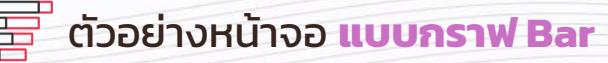

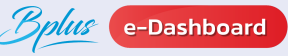

### ข้าวอย่างรายงาน : แจ้งจำนวนพนักงานที่เข้างานใหม่แสดงตามสาขาและแผนก

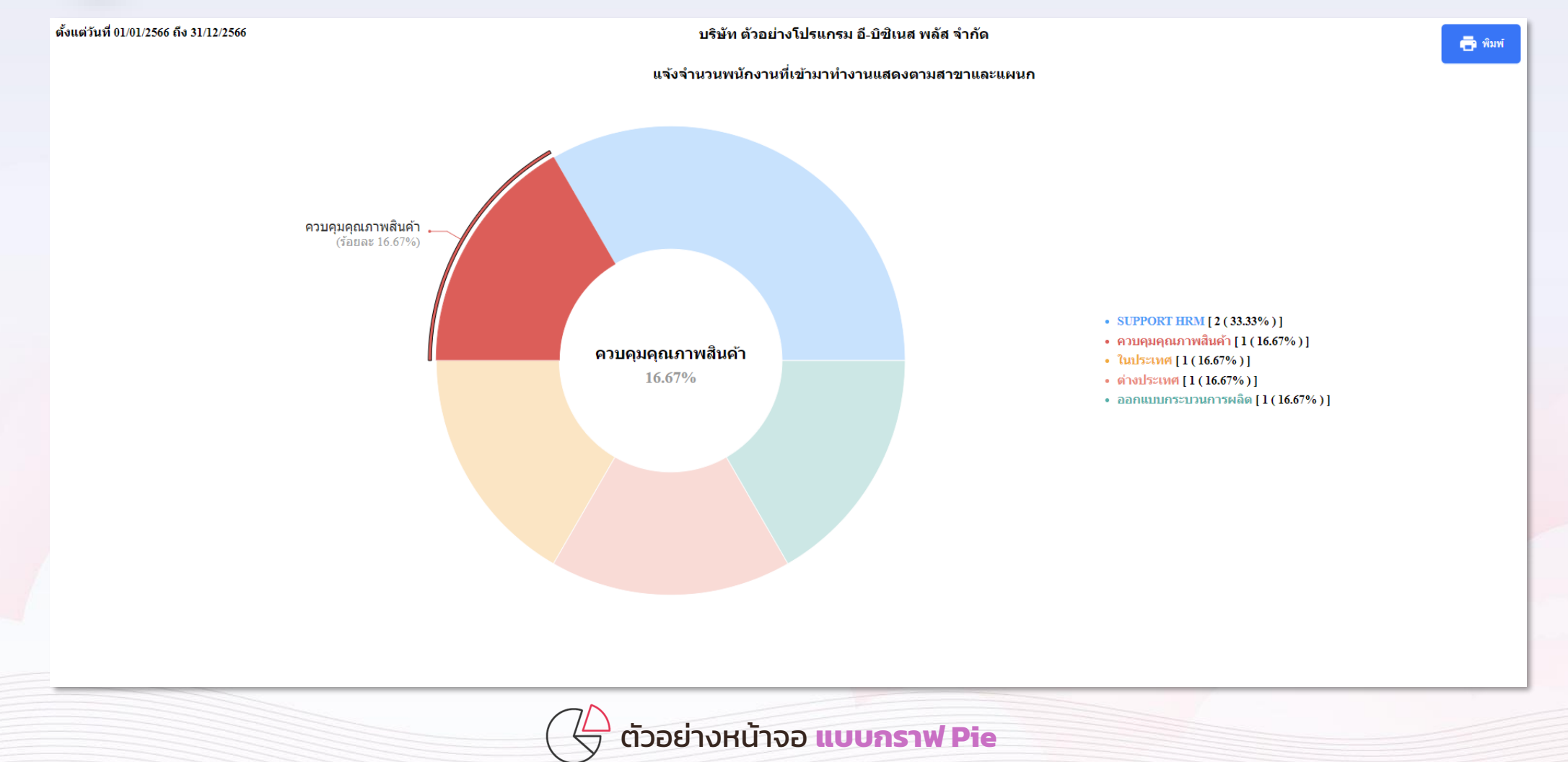

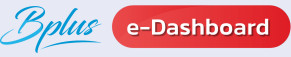

### (3) ตัวอย่างรายงาน : แสดงจำนวนมาสายประจำวันของพนักงาน

ตั้งแต่วันที่ 16/04/2566 ถึง 30/04/2566

#### บริษัท ตัวอย่างโปรแกรม อี₋บิซิเนส พลัส จำกัด

生 ดาวน์โหลดไฟล์ Excel

แสดงจำนวนมาสายประจำวันของพนักงาน

#### ประจำวันที่ 20/04/2566 จำนวนมาสายทั้งหมด 30

| ลำดับ | รหัสพนักงาน | ชื่อ-สกุล             | สาขา       | ฝ่าย/แผนก    | ตำแหน่ง      | จำนวนมาสาย |
|-------|-------------|-----------------------|------------|--------------|--------------|------------|
| 1     | 010601      | น.ส. ปรานี นามสมมุติ  | เชี่ยงใหม่ | แรงงาน       | หัวหน้าแผนก  | 10.00      |
| 2     | 150152      | นาย ตรวจสอบ นามสมมุติ | นนทบุรี    | ประกันคุณภาพ | หัวหน้าหน่วย | 10.00      |
| 3     | 160125      | นาย เก่งกาจ นามสมมุติ | นนทบุรี    | ประกันคุณภาพ | พนักงาน      | 10.00      |

#### ประจำวันที่ 24/04/2566 จำนวนมาสายทั้งหมด 21

| ลำดับ | รหัสพนักงาน | ชื่อ-สกุล             | สาขา       | ฝ่าย/แผนก    | ตำแหน่ง      | จำนวนมาสาย |
|-------|-------------|-----------------------|------------|--------------|--------------|------------|
| 1     | 010601      | น.ส. ปรานี นามสมมุติ  | เชี่ยงใหม่ | แรงงาน       | หัวหน้าแผนก  | 7.00       |
| 2     | 150152      | นาย ตรวจสอบ นามสมมุติ | นนทบุรี    | ประกันคุณภาพ | หัวหน้าหน่วย | 7.00       |
| 3     | 160125      | นาย เก่งกาจ นามสมมุติ | นนทบุรี    | ประกันคุณภาพ | พนักงาน      | 7.00       |

#### ประจำวันที่ 27/04/2566 จำนวนมาสายทั้งหมด 30

| ลำดับ | รหัสพนักงาน | ชื่อ-สกุล             | สาขา      | ฝ่าย/แผนก    | ตำแหน่ง      | จำนวนมาสาย |
|-------|-------------|-----------------------|-----------|--------------|--------------|------------|
| 1     | 010601      | น.ส. ปรานี นามสมมุติ  | เขียงใหม่ | แรงงาน       | หัวหน้าแผนก  | 10.00      |
| 2     | 150152      | นาย ตรวจสอบ นามสมมุติ | นนทบุรี   | ประกันคุณภาพ | หัวหน้าหน่วย | 10.00      |
| 3     | 160125      | นาย เก่งกาจ นามสมมุติ | นนทบุรี   | ประกันคุณภาพ | พนักงาน      | 10.00      |

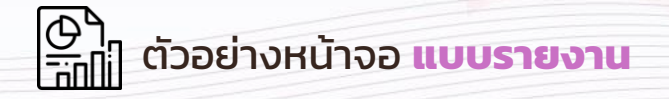

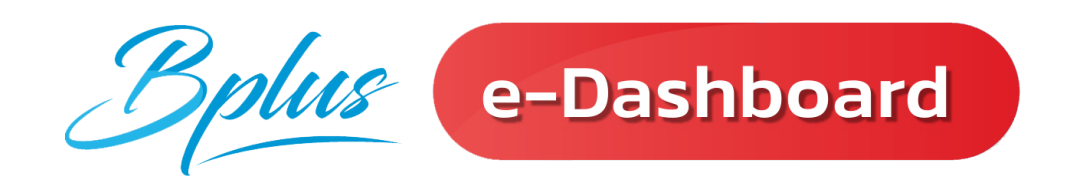

## การแสดงผล ของ <u>รายละเอียดภาพรวมต่างๆ</u>

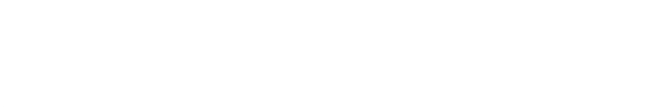

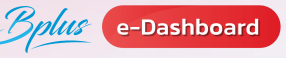

## **อ** ฟังก์ชั่น รายละเอียดภาพรวมต่างๆ 🧲

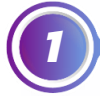

แสดงจำนวนพนักงาน 20 อันดับ ยอดเงินค่าล่วงเวลา

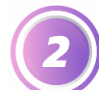

แสดงจำนวนพนักงาน 20 อันดับมาสาย, กลับก่อน, ลาป่วย, ลากิจ

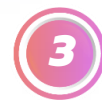

- แสดงจำนวนพนักงาน 20 อันดับ บันทึกเวลาไม่ครบ
- สรุปช่วงอายุพนักงานแต่ละแผนก พร้อมกราฟ

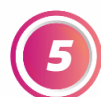

แสดงอายุงานเปรียบเทียบวันทำงาน และจำนวนวันลาหยุด

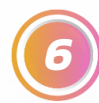

แสดงกราฟเปรียบเทียบจำนวนมาสายของพนักงาน

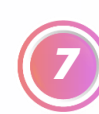

แสดงกราฟเปรียบเทียบจำนวนลาป่วยของพนักงาน

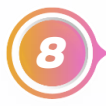

แสดงกราฟเปรียบเทียบจำนวนลากิจของพนักงาน

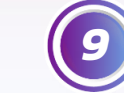

แสดงกราฟเปรียบเทียบจำนวนลาพักร้อนของพนักงาน

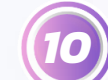

แสดงกราฟเปรียบเทียบจำนวนขาดงานของพนักงาน

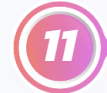

แสดงกราฟคนลาออกของพนักงานตามแผนกและตามอายุงาน

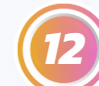

แสดงการเปรียบเทียบฝ่าย/แผนกที่ลาออกเทียบปีที่ผ่านมา

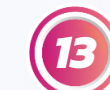

แสดงการเปรียบเทียบช่วงอายุงานที่พนักงานลาออก

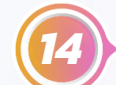

สรุปอัตราการมาทำงานและหยุดงานของพนักงาน

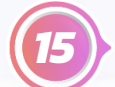

อัตราพนักงานทำล่วงเวลา, ลาออก, มาสาย และ ลาป่วย รายเดือน

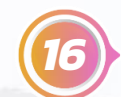

อัตราพนักงานลาออกเทียบพนักงานเข้าใหม่รายเดือน

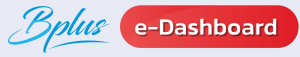

## **3 ฟังก์ชั่น รายละเอียดภาพรวมต่างๆ**

### ตัวอย่างรายงาน : แสดงจำนวนพนักงาน 20 อันดับยอดเงินค่าล่วงเวลา

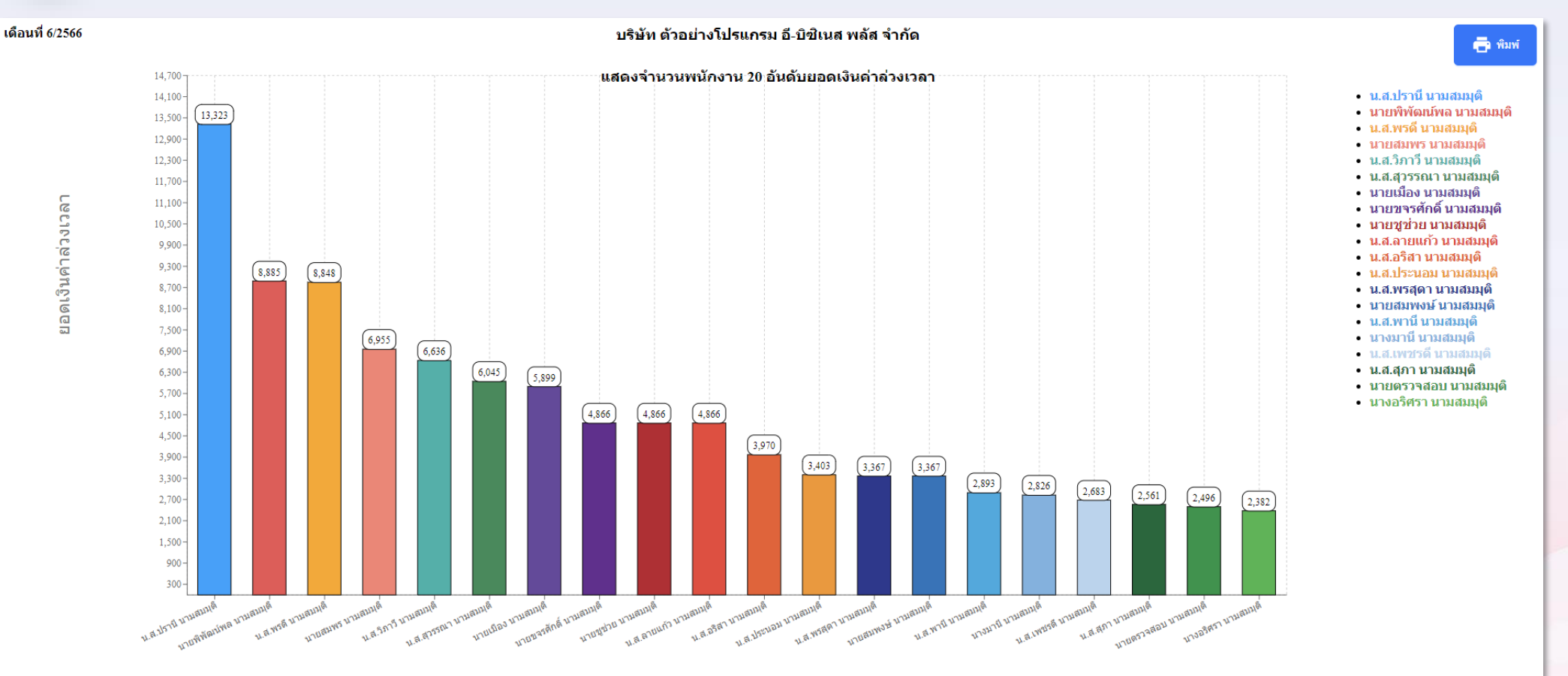

พนักงาน

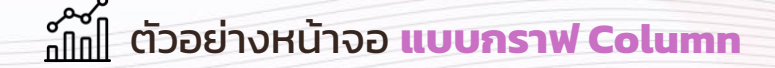

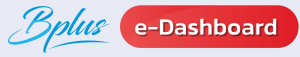

## **3 ฟังก์ชั่น รายละเอียดภาพรวมต่างๆ**

### ต้วอย่างรายงาน : แสดงจำนวนพนักงาน 20 อันดับยอดเงินค่าล่วงเวลา

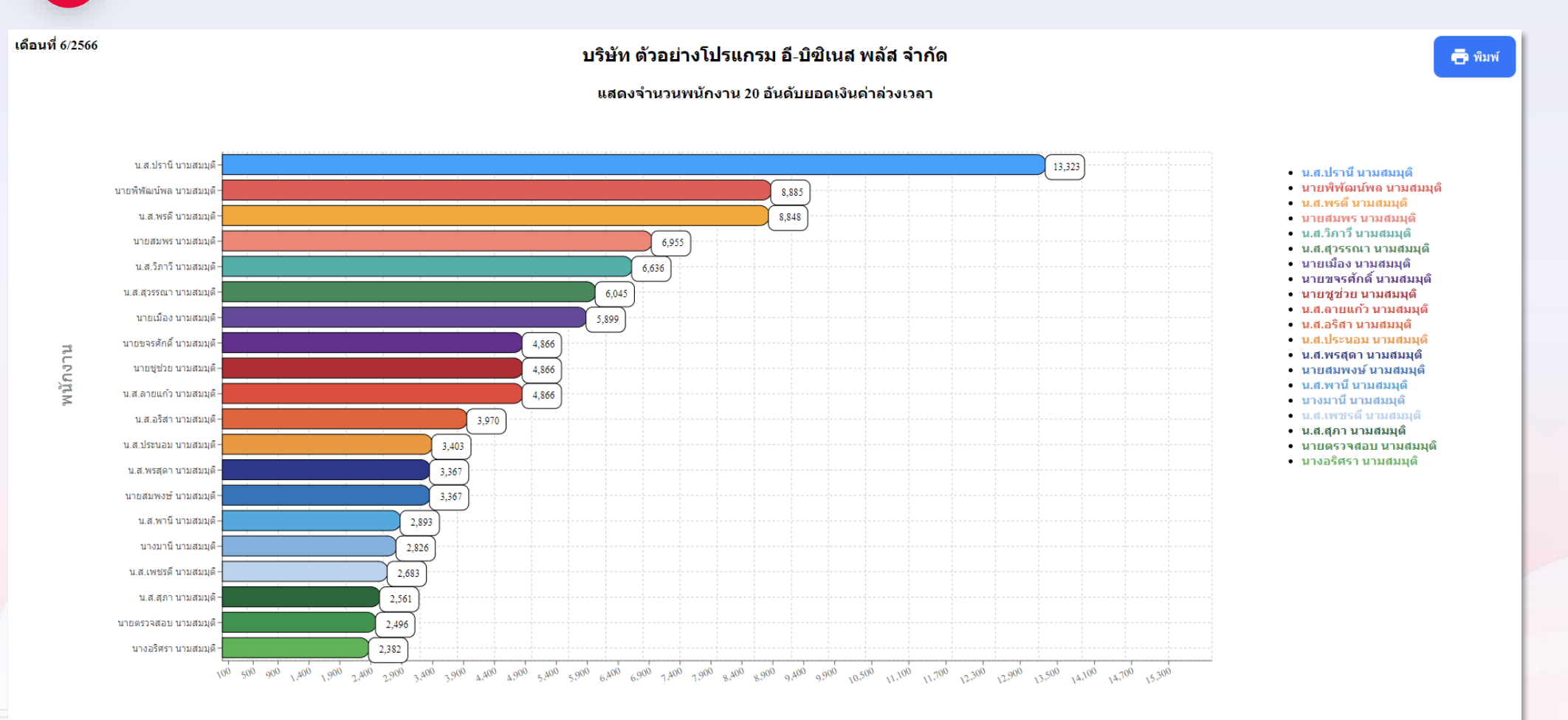

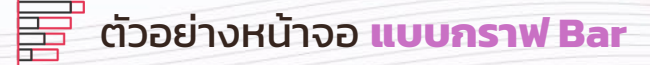

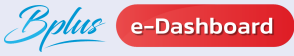

## 3 ฟังก์ชั่น รายละเอียดภาพรวมต่างๆ 😭

### 🚺 ตัวอย่างรายงาน : แสดงจำนวนพนักงาน 20 อันดับยอดเงินค่าล่วงเวลา

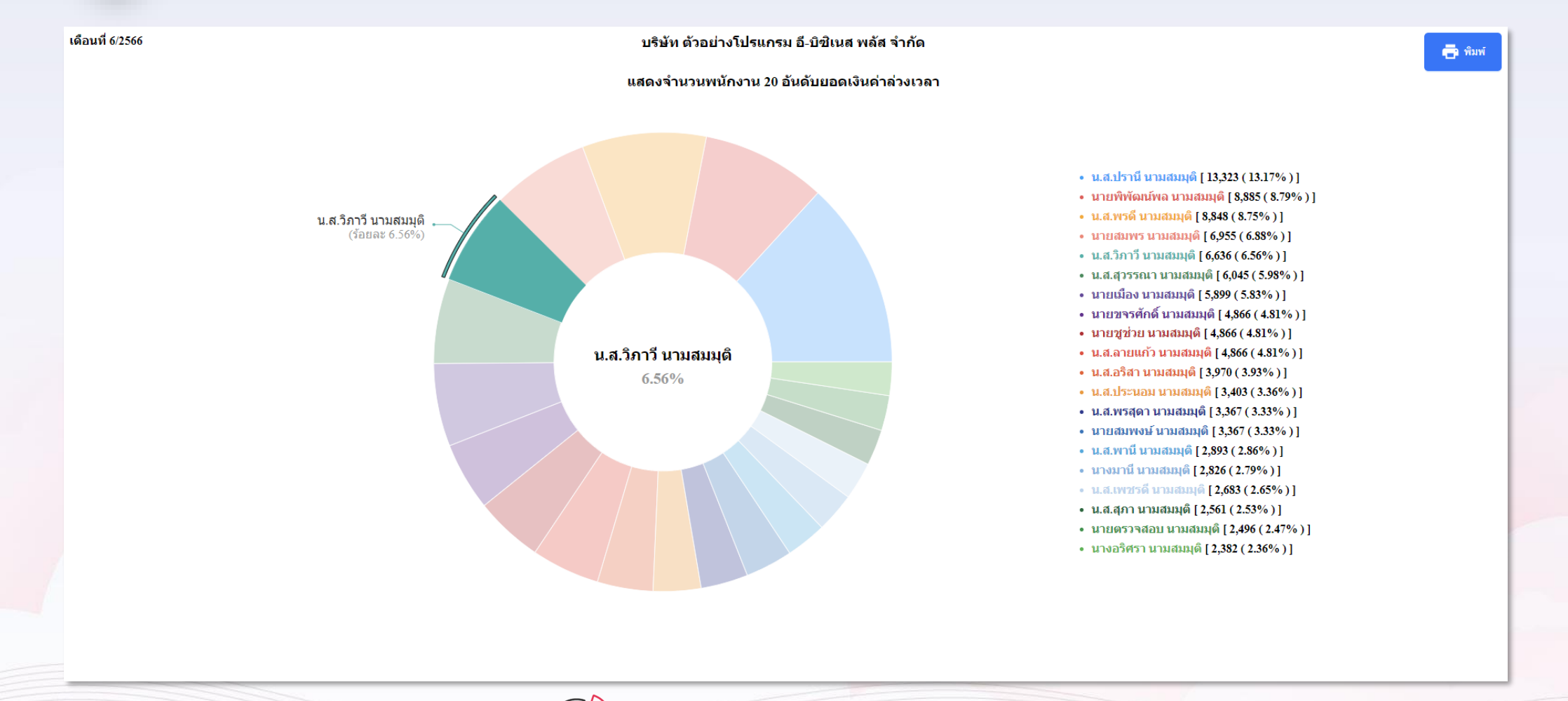

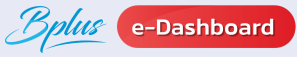

## 🛽 ฟังก์ชั่น รายละเอียดภาพรวมต่างๆ 觉

### ตัวอย่างรายงาน : แสดงจำนวนพนักงาน 20 อันดับมาสาย

#### ตั้งแต่วันที่ 01/02/2566 ถึง 28/02/2566

2

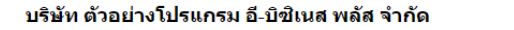

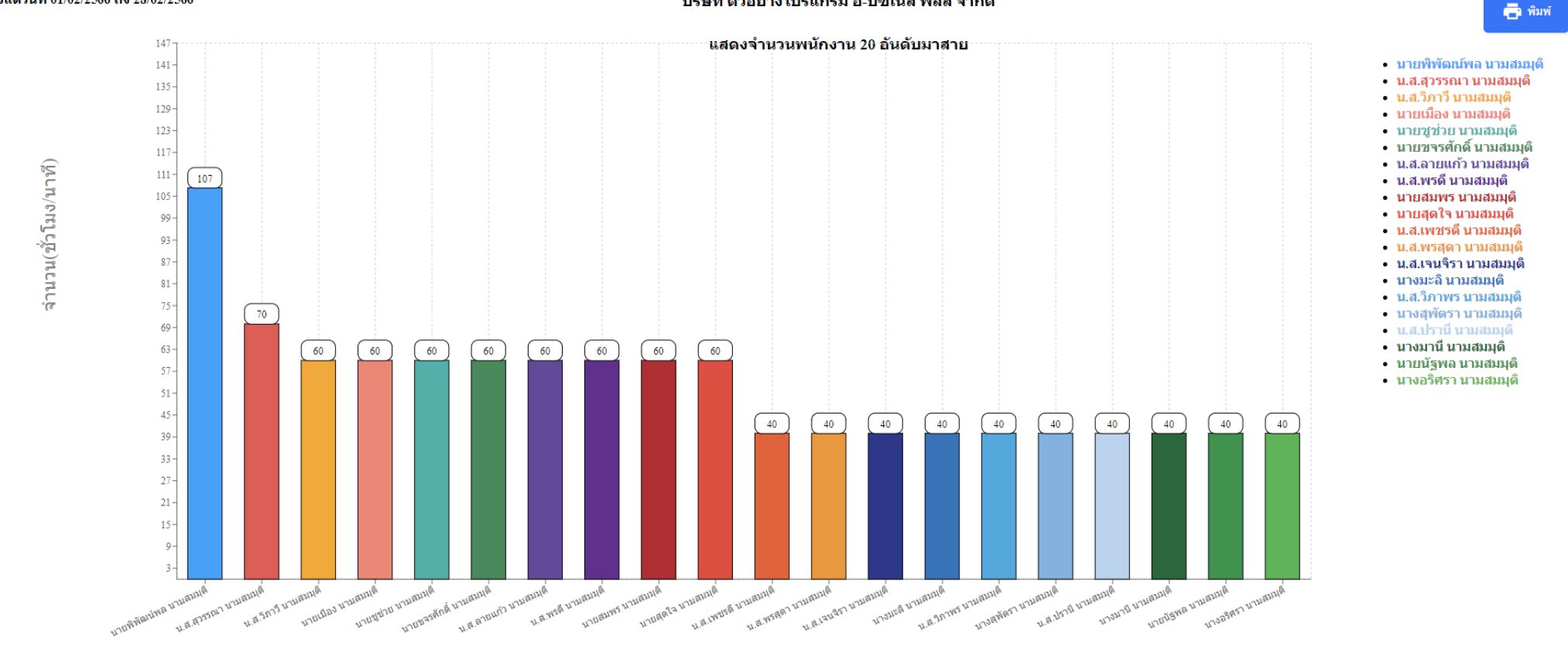

พนักงาน

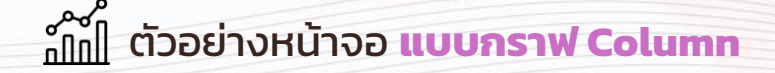

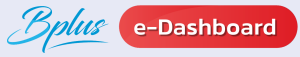

## **3 ฟังก์ชั่น** รายละเอียดภาพรวมต่างๆ 😭

### (2) ตัวอย่างรายงาน : แสดงจำนวนพนักงาน 20 อันดับมาสาย

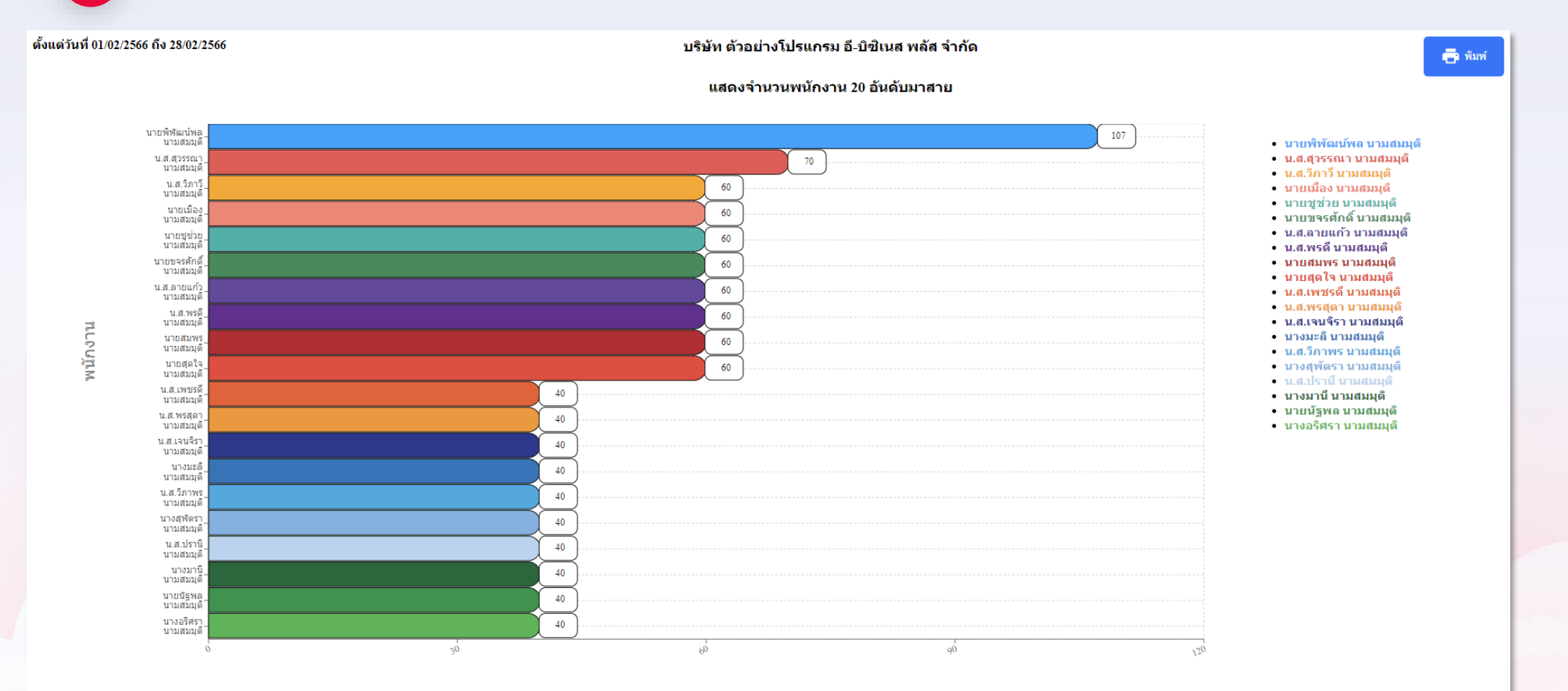

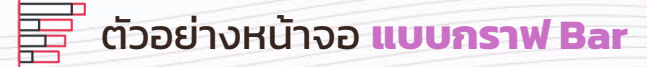

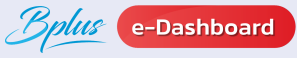

## **3 ฟังก์ชั่น รายละเอียดภาพรวมต่างๆ**

### 2 ตัวอย่างรายงาน : แสดงจำนวนพนักงาน 20 อันดับมาสาย

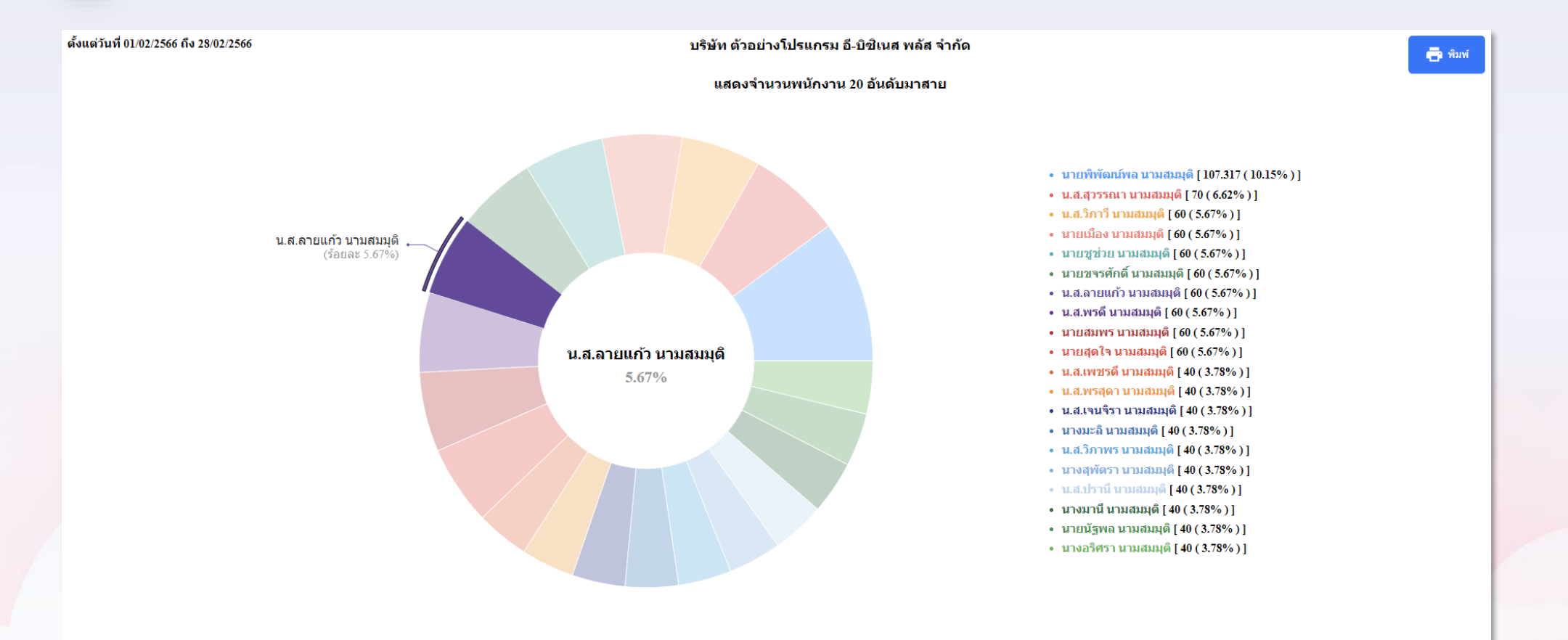

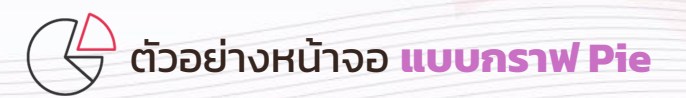

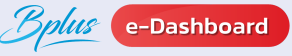

## 3 ฟังก์ชั่น รายละเอียดภาพรวมต่างๆ 😭

3

### ตัวอย่างรายงาน : แสดงกราฟเปรียบเทียบจำนวนลาป่วยของพนักงานตามแผนก

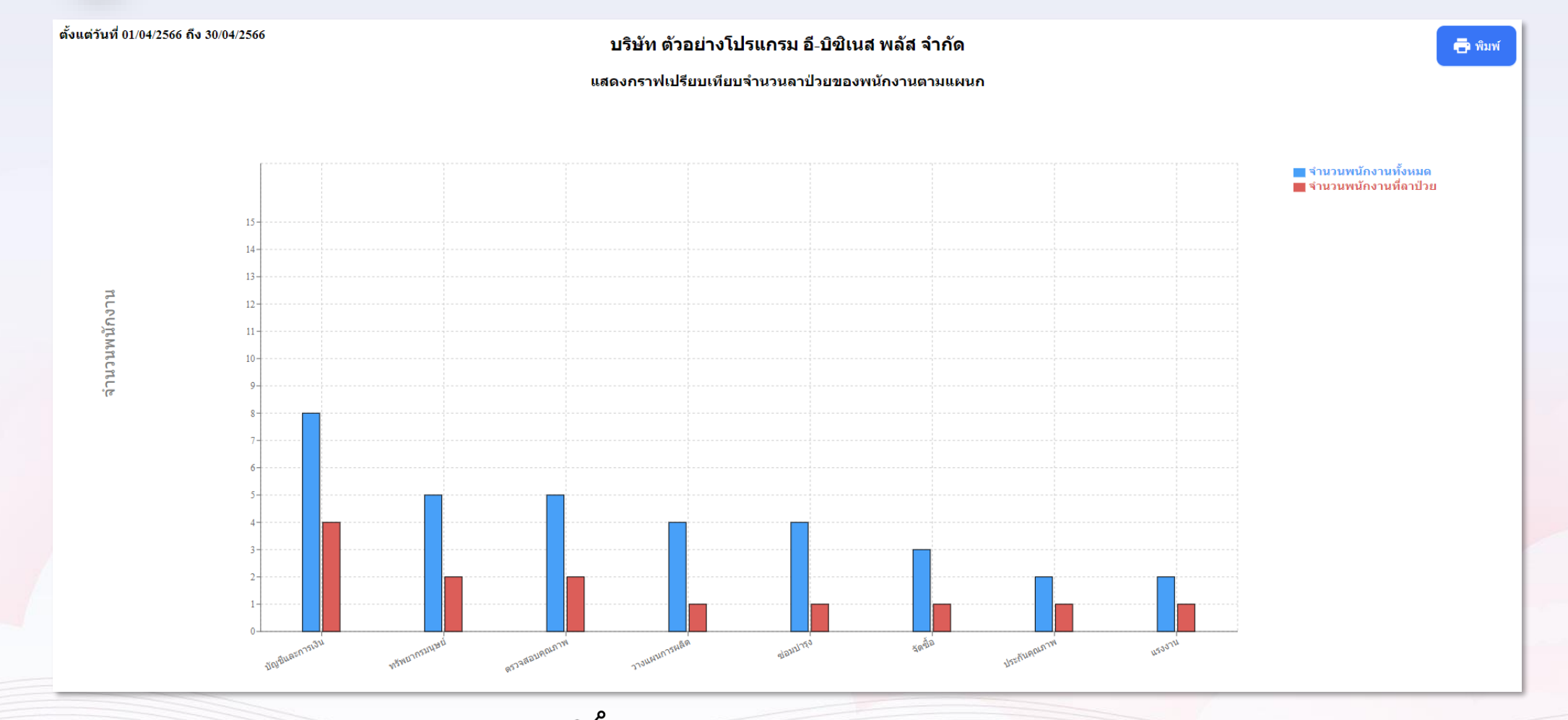

ฏ๊ฏ๊ฏ ตัวอย่างหน้าจอ แบบกราฟ Column

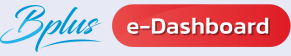

## 3 ฟังก์ชั่น รายละเอียดภาพรวมต่างๆ 😭

3

### ตัวอย่างรายงาน : แสดงกราฟเปรียบเทียบจำนวนลาป่วยของพนักงานตามแผนก

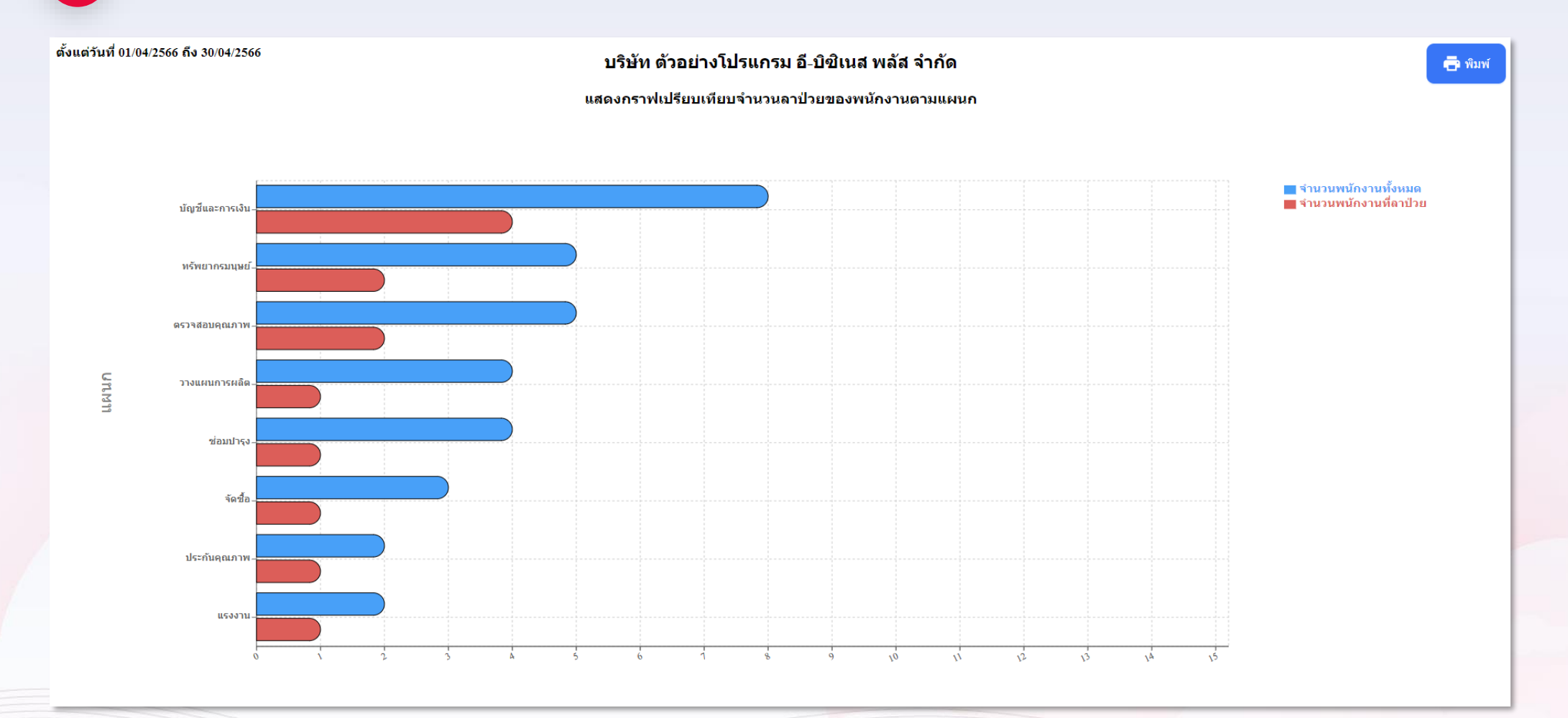

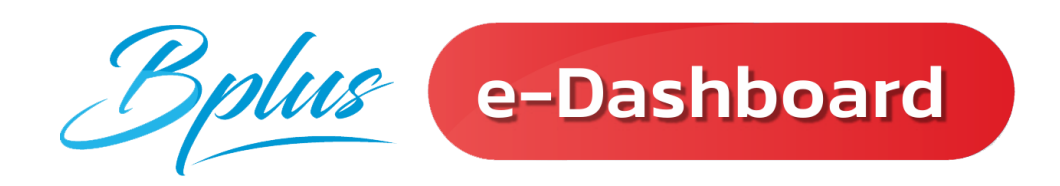

## การแสดงผล ของฟังก์ชั่น <u>วันที่ครบกำหนด</u>

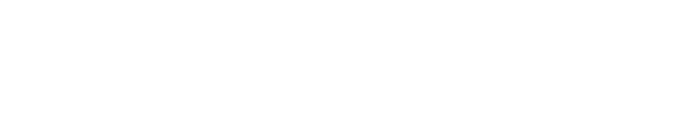

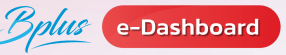

### 🕗 ฟังก์ชั่น รายละเอียดวันที่ครบกำหนด 🗃

แจ้งวันผ่านทดลองงานของพนักงาน

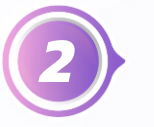

...

แจ้งจำนวนและรายชื่อพนักงานเข้างานใหม่

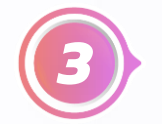

แจ้งรายชื่อและจำนวนพนักงานลาออกในแต่ละเดือน

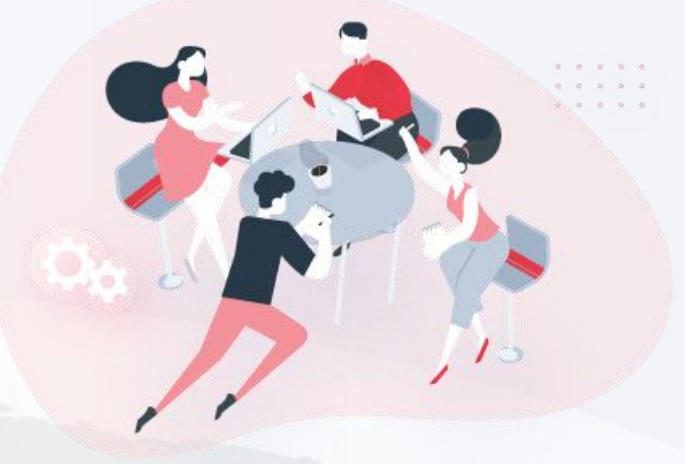

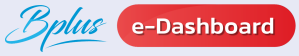

### 4 ฟังก์ชั่น รายละเอียดวันที่ครบกำหนด

🕧 ตัวอย่างรายงาน : แจ้งวันผ่านทดลองงานของพนักงานทั้งบริษัท

ตั้งแต่วันที่ 01/04/2566 ถึง 31/05/2566

#### บริษัท ด้วอย่างโปรแกรม อี₋บิชิเนส พลัส จำกัด

🛨 ดาวน์โหลดไฟล์ Excel

แจ้งวันผ่านทดลองงานของพนักงานทั้งบริษัท

ประจำวันที่ 14/04/2566 จำนวน 1 คน

| ลำดับ | รหัสพนักงาน | ชื่อ-สกุล             | วันที่เริ่มงาน | วันที่ผ่านทดลองงาน | แผนก       | ตำแหน่ง          |
|-------|-------------|-----------------------|----------------|--------------------|------------|------------------|
| 1     | 000004      | นาย อาภารัก นามสมมุติ | 15/01/2566     | 14/04/2566         | ต่างประเทศ | ผู้จัดการ SP HRM |

#### ประจำวันที่ 30/04/2566 จำนวน 3 คน

| ลำดับ | รหัสพนักงาน | ชื่อ-สกุล            | วันที่เริ่มงาน | วันที่ผ่านทดลองงาน | แผนก                | ตำแหน่ง          |
|-------|-------------|----------------------|----------------|--------------------|---------------------|------------------|
| 1     | 000006      | น.ส. รินดา นามสมมุติ | 01/01/2566     | 30/04/2566         | ควบคุมคุณภาพสินค้า  | ผู้จัดการ SP HRM |
| 2     | 000005      | นาย ศิระ นามสมมุติ   | 01/01/2566     | 30/04/2566         | ในประเทศ            | ผู้จัดการ SP HRM |
| 3     | 000007      | น.ส. รักษา นามสมมุติ | 01/01/2566     | 30/04/2566         | ออกแบบกระบวนการผลิต | ผู้จัดการ SP HRM |

#### ประจำวันที่ 20/05/2566 จำนวน 1 คน

| ลำดับ | รหัสพนักงาน | ชื่อ-สกุล           | วันที่เริ่มงาน | วันที่ผ่านทดลองงาน | แผนก        | ตำแหน่ง   |
|-------|-------------|---------------------|----------------|--------------------|-------------|-----------|
| 1     | 00000013    | นาย ธนทัต นามสมมุติ | 20/05/2566     | 20/05/2566         | Support HRM | Help Desk |

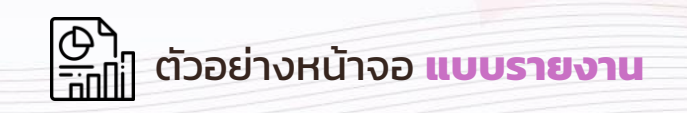

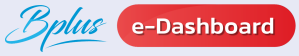

### 🕢 ฟังก์ชั่น รายละเอียดวันที่ครบกำหนด 🛅

🕧 ตัวอย่างรายงาน : แจ้งจำนวนและรายชื่อพนักงานเข้างานใหม่

| ตั้งแต่วันที่ | 01/01/2566 ถึง | 31/01/2566 |
|---------------|----------------|------------|
|---------------|----------------|------------|

#### บริษัท ด้วอย่างโปรแกรม อี₋บิชิเนส พลัส จำกัด

👱 ดาวน์โหลดไฟล์ Excel

แจ้งจำนวนและรายชื่อพนักงานเข้างานใหม่

ประจำวันที่ 19/01/2566 จำนวน 1 คน

| ลำดับ | รหัสพนักงาน | ชื่อ-สกุล              | วันที่เริ่มงาน | แผนก        | ตำแหน่ง          |
|-------|-------------|------------------------|----------------|-------------|------------------|
| 1     | 00000002    | นางสาว ดวงพร นามสมมุติ | 19/01/2566     | Support HRM | ผู้ช่วยผู้จัดการ |

ประจำวันที่ 15/01/2566 จำนวน 1 คน

| ลำดับ | รหัสพนักงาน | ชื่อ-สกุล             | วันที่เริ่มงาน | แผนก       | ตำแหน่ง          |
|-------|-------------|-----------------------|----------------|------------|------------------|
| 1     | 000004      | นาย อาภารัก นามสมมุติ | 15/01/2566     | ต่างประเทศ | ผู้จัดการ SP HRM |

#### ประจำวันที่ 01/01/2566 จำนวน 3 คน

| ลำดับ | รหัสพนักงาน | ชื่อ-สกุล            | วันที่เริ่มงาน | แผนก                | ตำแหน่ง          |
|-------|-------------|----------------------|----------------|---------------------|------------------|
| 1     | 000006      | น.ส. รินดา นามสมมุติ | 01/01/2566     | ควบคุมคุณภาพสินค้า  | ผู้จัดการ SP HRM |
| 2     | 000005      | นาย ศิระ นามสมมุติ   | 01/01/2566     | ในประเทศ            | ผู้จัดการ SP HRM |
| 3     | 000007      | น.ส. รักษา นามสมมุติ | 01/01/2566     | ออกแบบกระบวนการผลิต | ผู้จัดการ SP HRM |

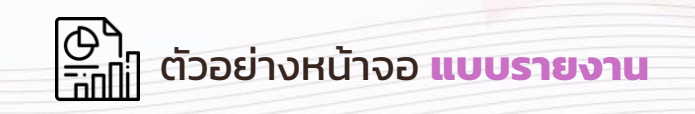

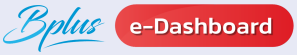

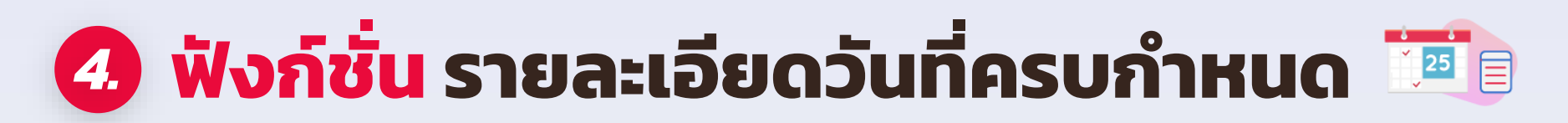

🕡 ตัวอย่างรายงาน : แจ้งรายชื่อและจำนวนพนักงานลาออกในแต่ละเดือน

ตั้งแต่วันที่ 01/01/2566 ถึง 31/12/2566

บริษัท ตัวอย่างโปรแกรม อี-บิชิเนส พลัส จำกัด

🔸 ดาวน์โหลดไฟล์ Excel

แจ้งรายชื่อและจำนวนพนักงานลาออกในแต่ละเดือน

#### ประจำวันที่ 15/12/2566 จำนวน 1 คน

| ลำดับ | รหัสพนักงาน | ชื่อ-สกุล               | วันที่เริ่มงาน | วันที่ลาออก | แผนก   | ตำแหน่ง          |
|-------|-------------|-------------------------|----------------|-------------|--------|------------------|
| 1     | 000002      | นาย ประกายสุข นามสมมุติ | 01/01/2563     | 15/12/2566  | บริหาร | ผู้จัดการ SP HRM |

#### ประจำวันที่ 01/07/2566 จำนวน 1 คน

| ลำดับ | รหัสพนักงาน | ชื่อ-สกุล           | วันที่เริ่มงาน | วันที่ลาออก | แผนก          | ตำแหน่ง     |
|-------|-------------|---------------------|----------------|-------------|---------------|-------------|
| 1     | 020702      | น.ส. สมใจ นามสมมุติ | 01/12/2556     | 01/07/2566  | วางแผนการผลิต | เจ้าหน้าที่ |

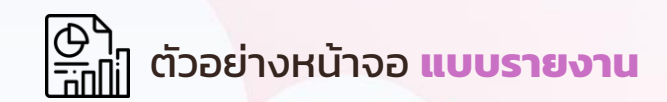

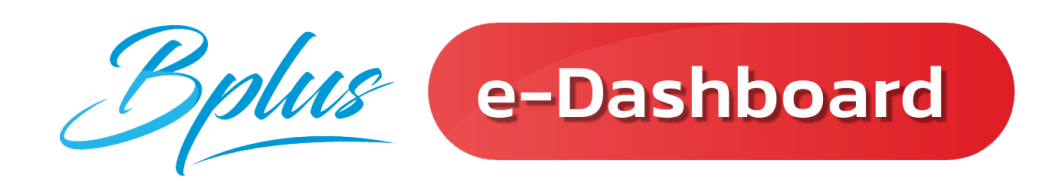

# การแสดงผล ของฟังก์ชั่น <u>มุมมองผู้บริหาร</u>

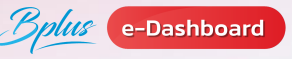

## 🖪 ฟังก์ชั่น รายละเอียดมุมมองผู้บริหาร 🦻

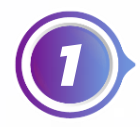

สรุปค่าแรงพนักงานประจำปีของพนักงานทั้งบริษัท

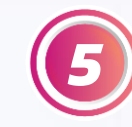

เปรียบเทียบเงินเดือนและโบนัสแต่ละแผนก

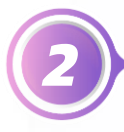

เปรียบเทียบเงินเดือนแต่ละแผนก

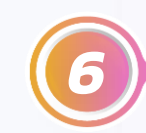

เปรียบเทียบเงินเดือนและค่าล่วงเวลาแต่ละแผนก

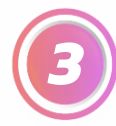

เปรียบเทียบค่าล่วงเวลาแต่ละแผนก

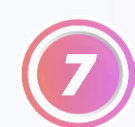

แสดงการเปรียบเทียบเงินเดือนตามอายุงาน แสดงตามตำแหน่งและตามแผนก

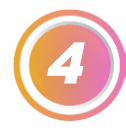

เปรียบเทียบค่าใช้จ่ายแต่ละเดือนตามแผนก

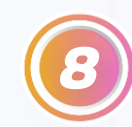

จำนวนพนักงานที่ลาต่างๆตามแผนก

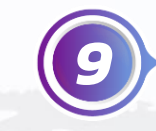

แจ้งรายงานอัตราการมาทำงานของพนักงาน กับอัตราคนขาดงานเทียบทั้งบริษัท

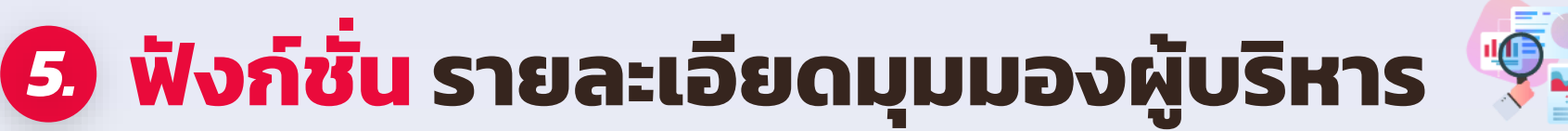

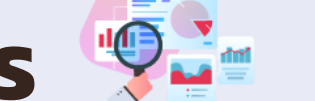

#### ตัวอย่างรายงาน : สรุปค่าแรงพนักงานประจำปีของพนักงานทั้งบริษัท (1)

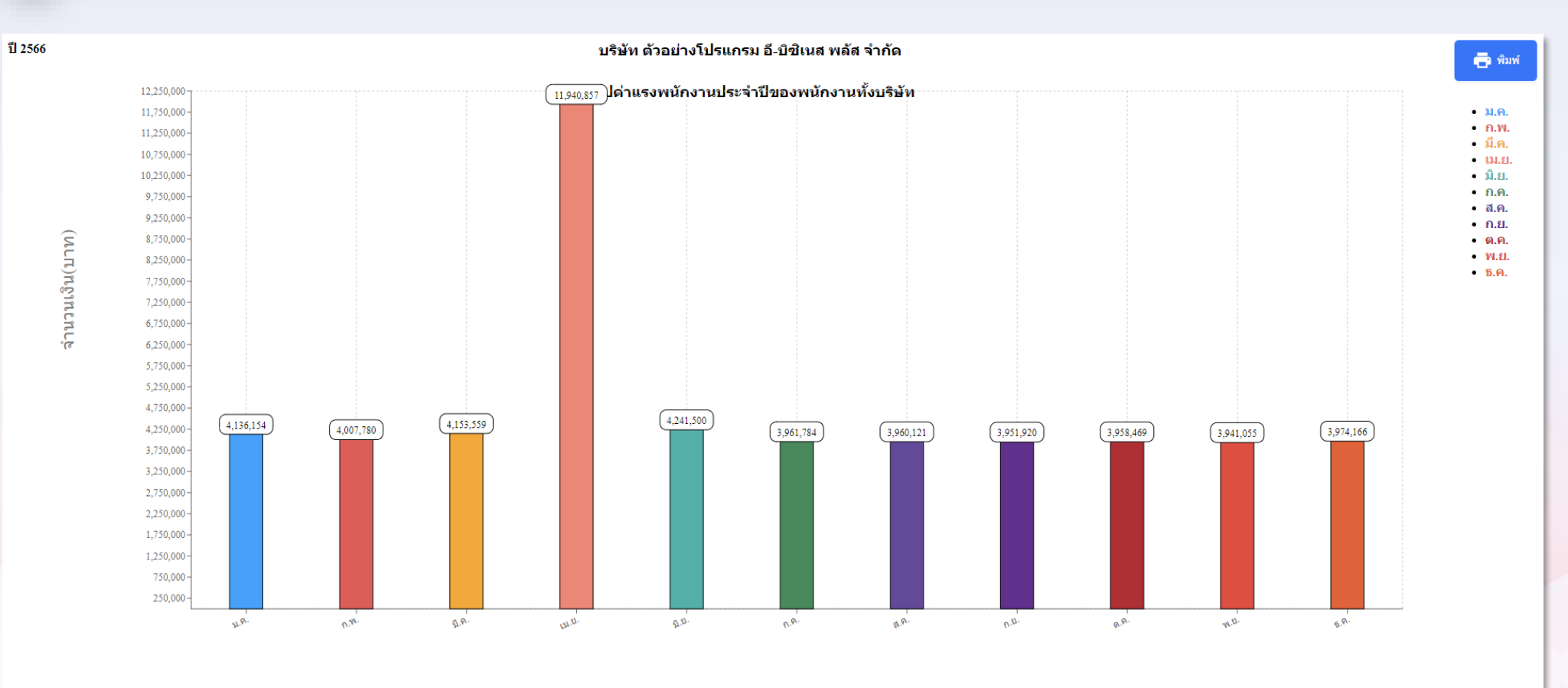

เดือน

ตัวอย่างหน้าจอ แบบกราฟ Column

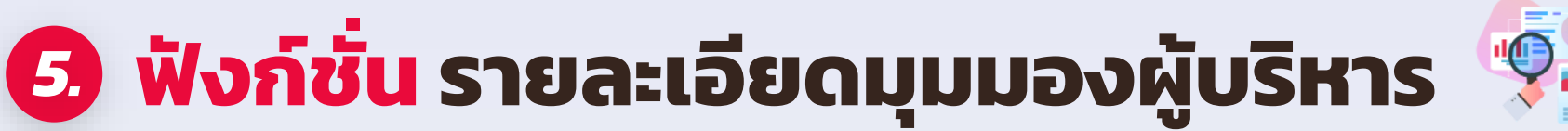

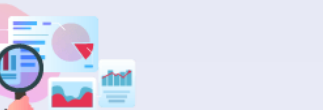

### 🕖 ตัวอย่างรายงาน : สรุปค่าแรงพนักงานประจำปีของพนักงานทั้งบริษัท

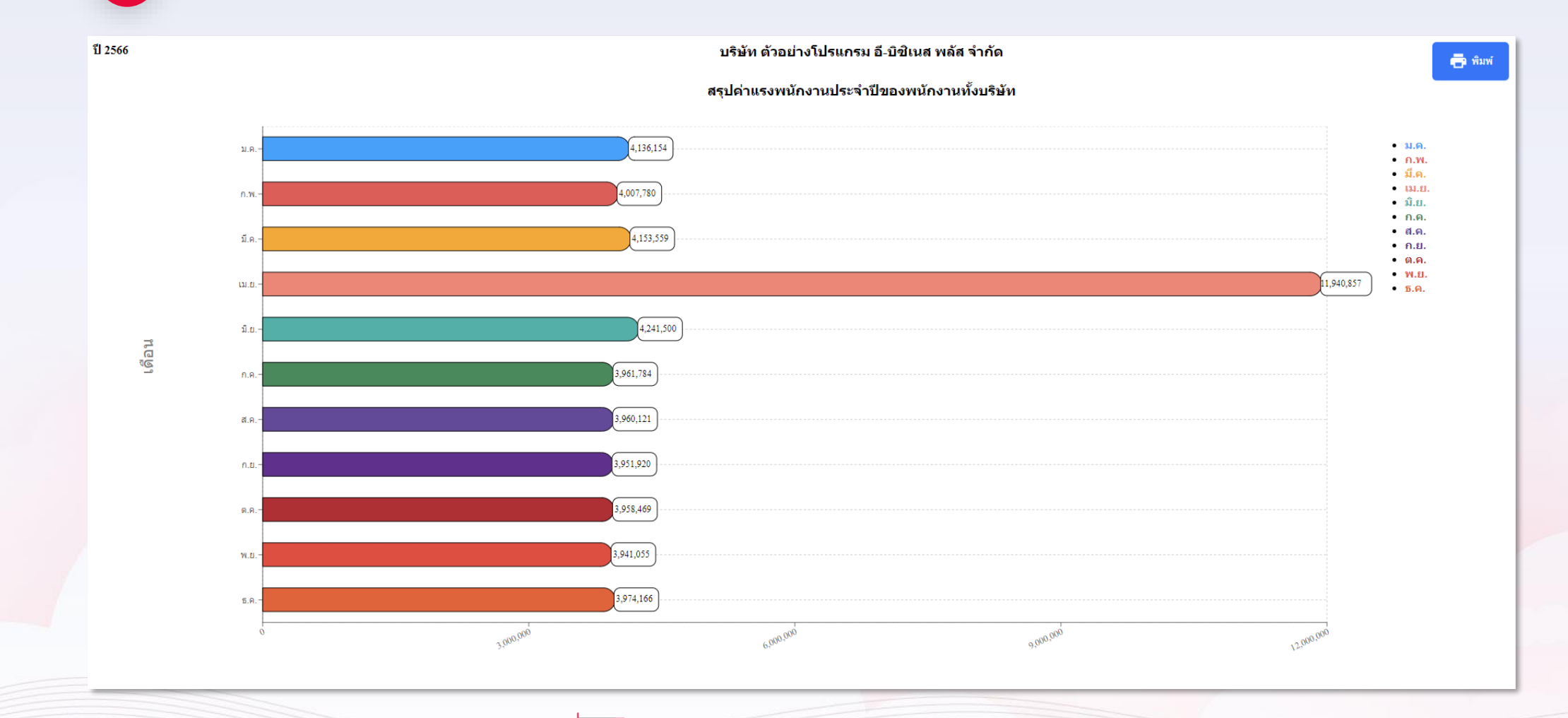

📅 ตัวอย่างหน้าจอ **แบบกราฟ Bar** 

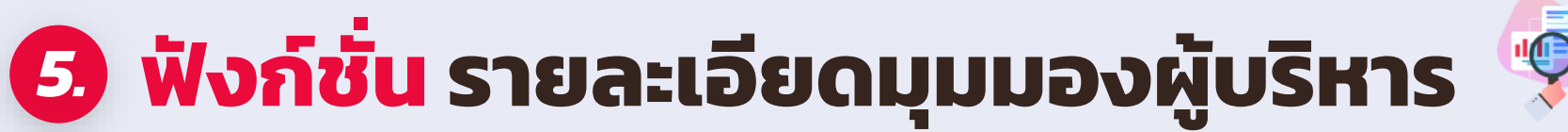

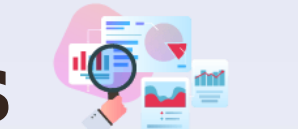

### 🕧 ตัวอย่างรายงาน : สรุปค่าแรงพนักงานประจำปีของพนักงานทั้งบริษัท

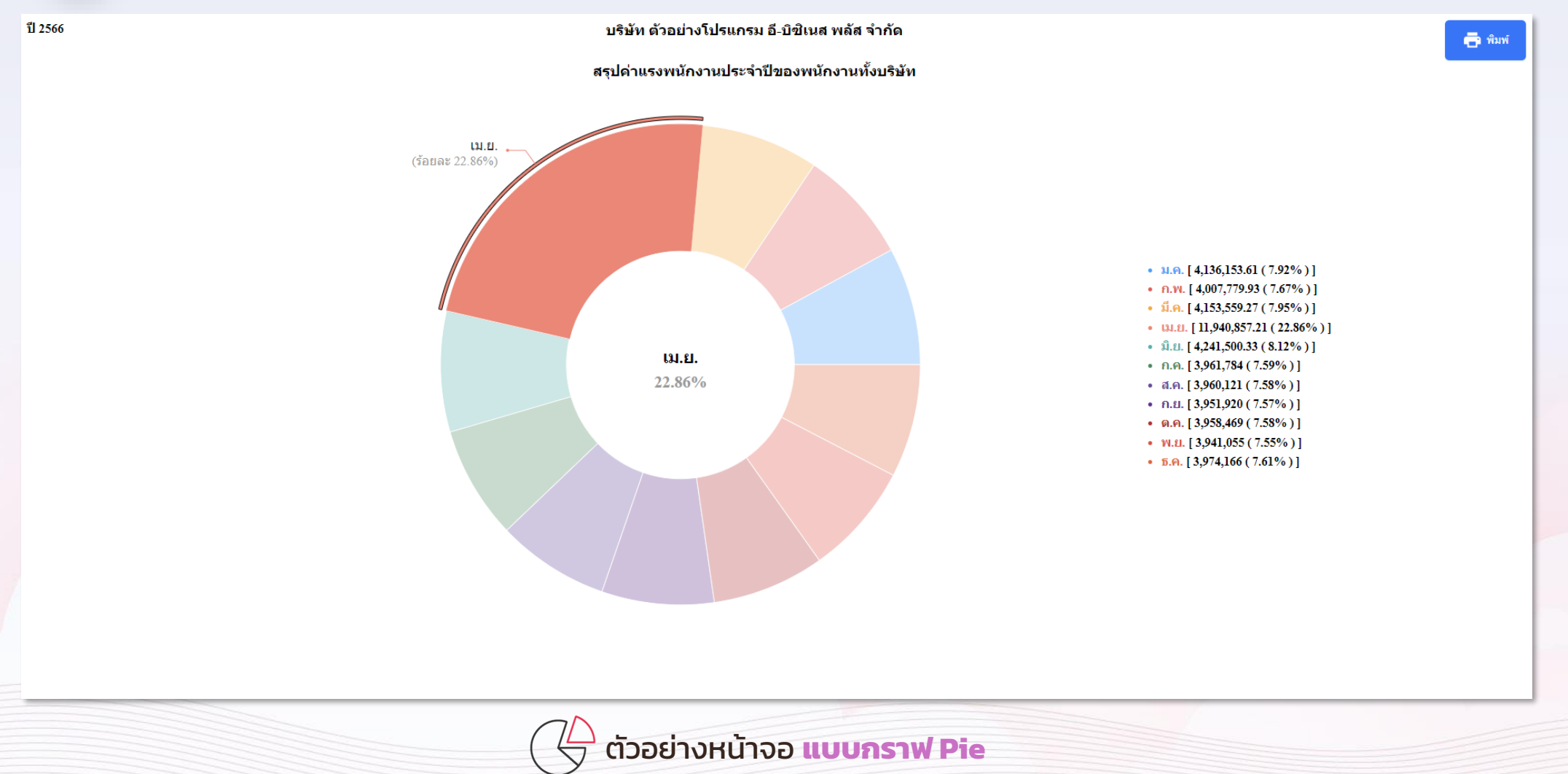

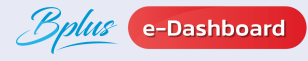

## 🖪 ฟังก์ชั่น รายละเอียดมุมมองผู้บริหาร 🐓

### ตัวอย่างรายงาน : เปรียบเทียบเงินเดือนแต่ละแผนก

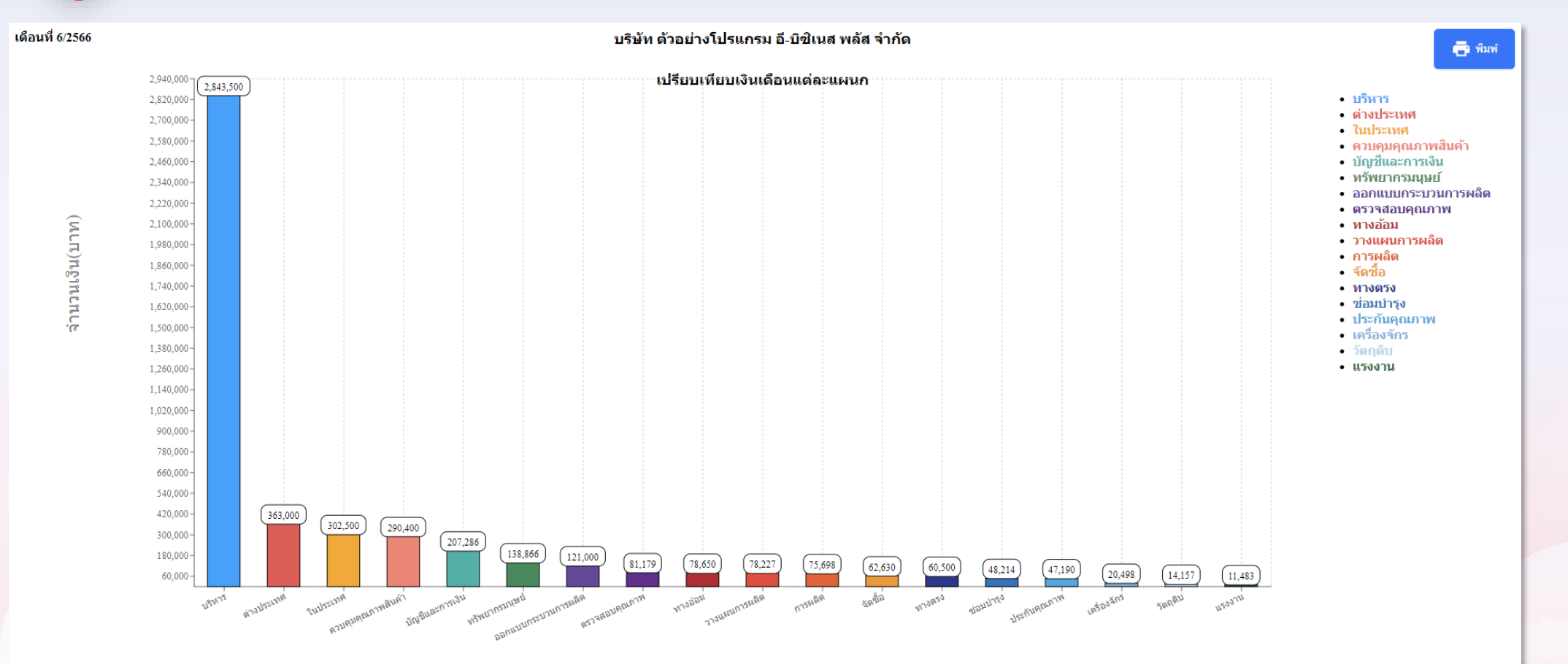

แผนก

ฏ๊กฏ๊ ตัวอย่างหน้าจอ แบบกราฟ Column

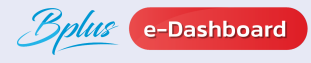

## ปี ฟังก์ชั่น รายละเอียดมุมมองผู้บริหาร

### ตัวอย่างรายงาน : เปรียบเทียบเงินเดือนแต่ละแผนก

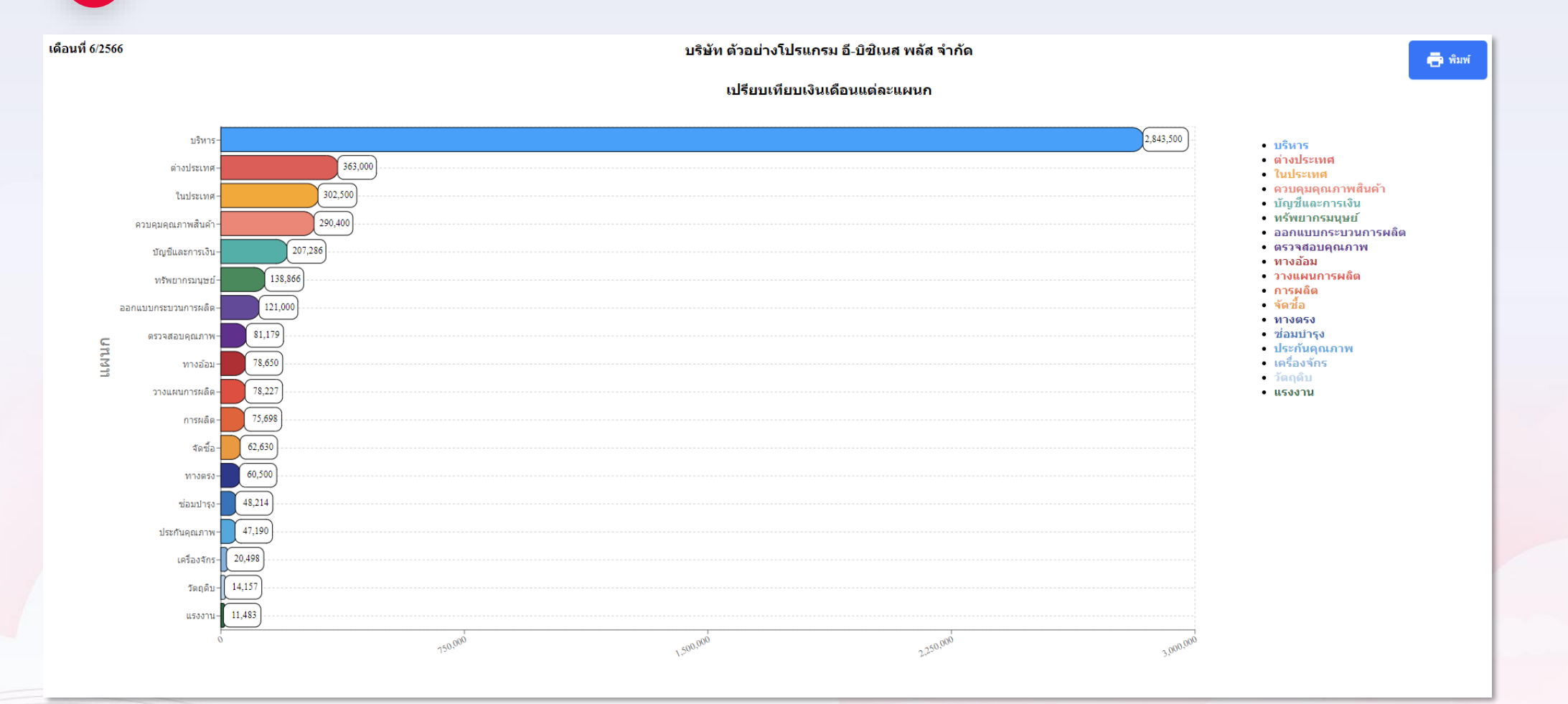

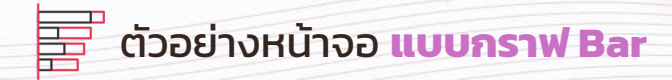

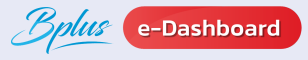

## ปี ฟังก์ชั่น รายละเอียดมุมมองผู้บริหาร

### 2 ตัวอย่างรายงาน : เปรียบเทียบเงินเดือนแต่ละแผนก

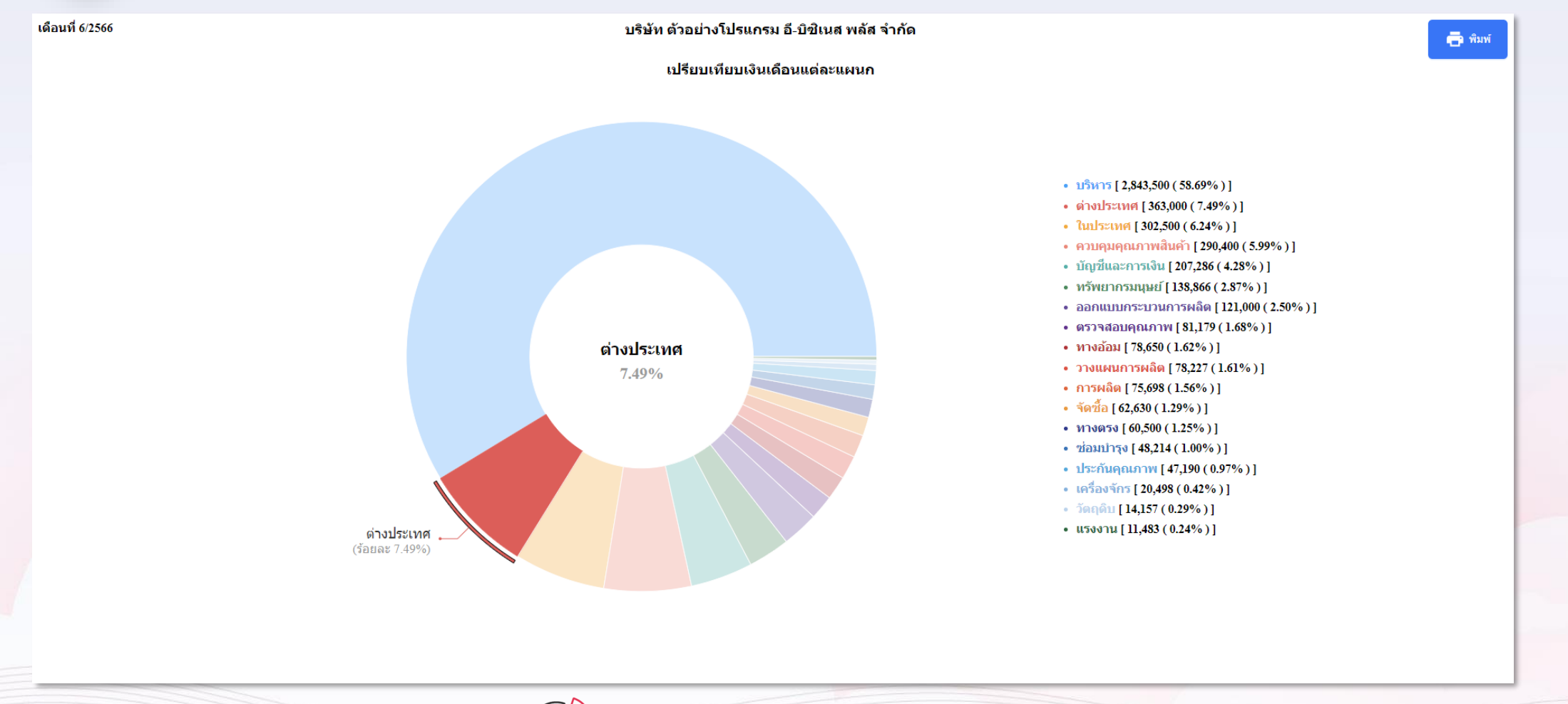

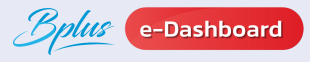

## 🖪 ฟังก์ชั่น รายละเอียดมุมมองผู้บริหาร 🗐

### ต้วอย่างรายงาน : เปรียบเทียบเงินเดือนและโบนัสแต่ละแผนก

3

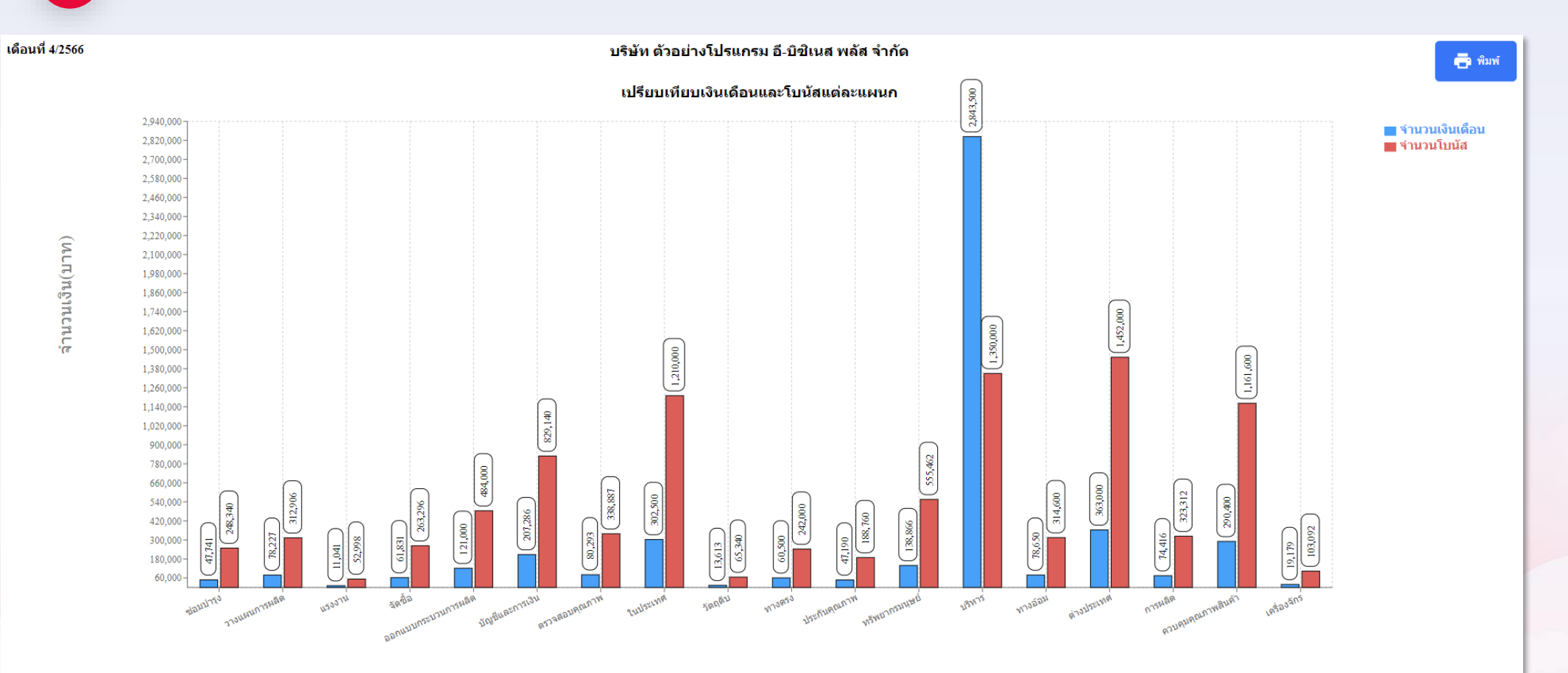

แผนก

<u>ตัวอย่างหน้าจอ แบบกราฟ Column</u>

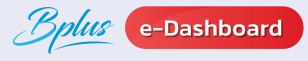

## 🖪 ฟังก์ชั่น รายละเอียดมุมมองผู้บริหาร 💖

### ต้วอย่างรายงาน : เปรียบเทียบเงินเดือนและโบนัสแต่ละแผนก

3

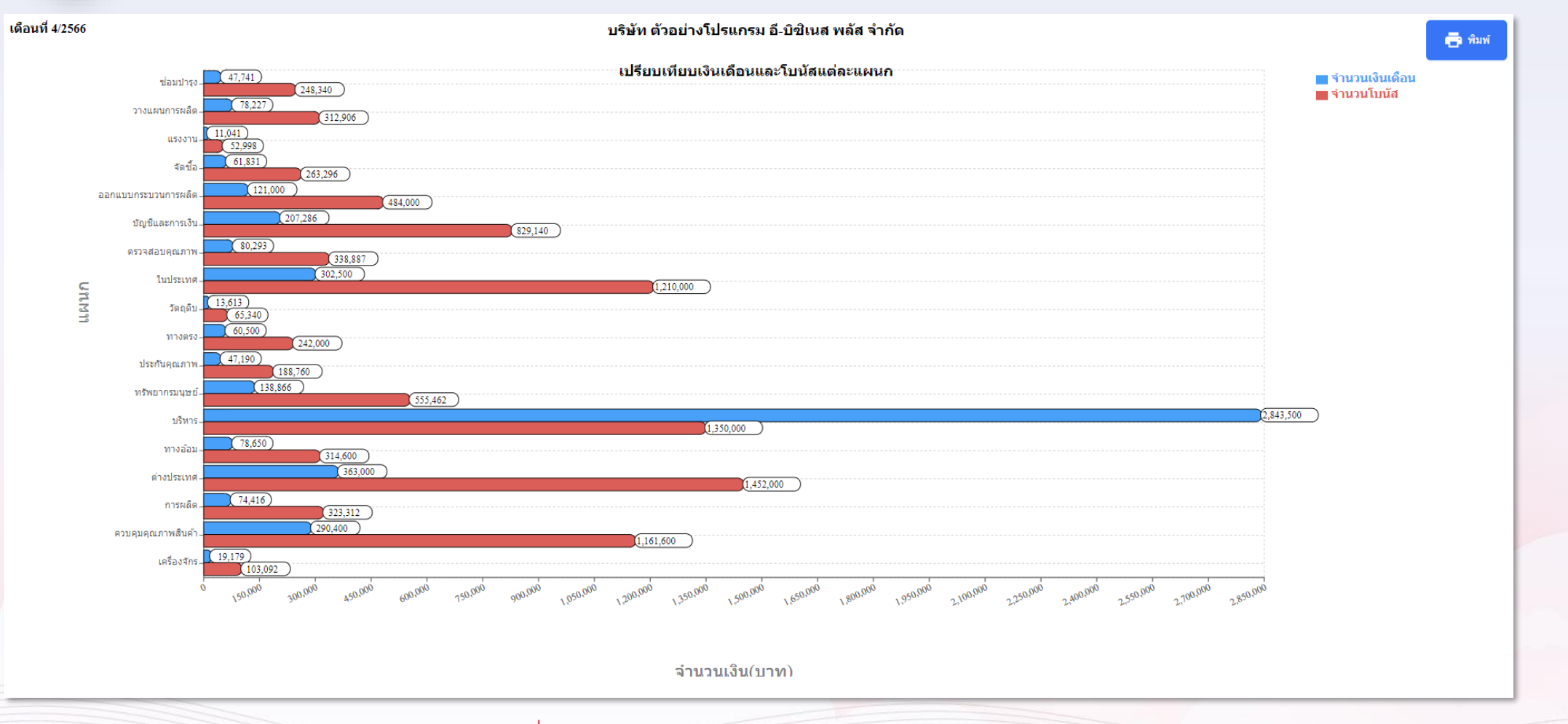

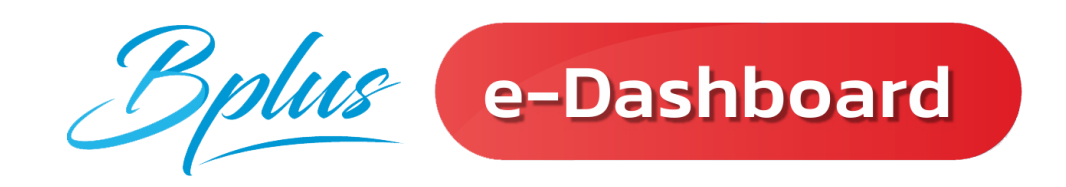

# การแสดงผล ของฟังก์ชั่น <u>มุมมองหัวหน้างาน</u>

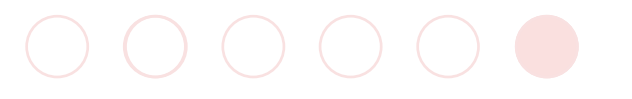

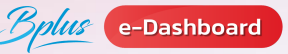

### 🙆 ฟังก์ชั่น รายละเอียดมุมมองหัวหน้างาน 🏼 🎉

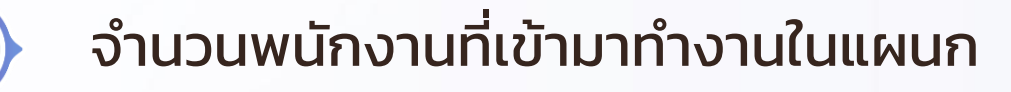

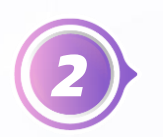

จำนวนพนักงานที่มาสายในแผนก

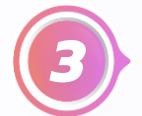

จำนวนพนักงานที่กลับก่อนในแผนก

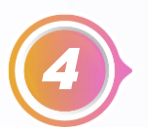

แจ้งจำนวนพนักงานไม่ได้รูดบัตร

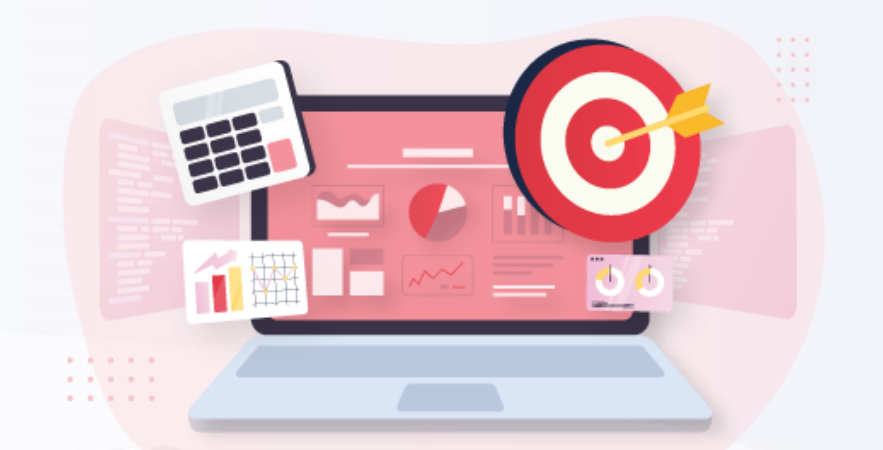

## 🙆 ฟังก์ชั่น รายละเอียดมุมมองหัวหน้างาน 🖾

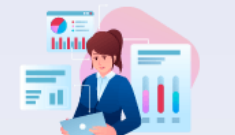

### ตัวอย่างรายงาน : จำนวนพนักงานที่เข้ามาทำงานในแผนก

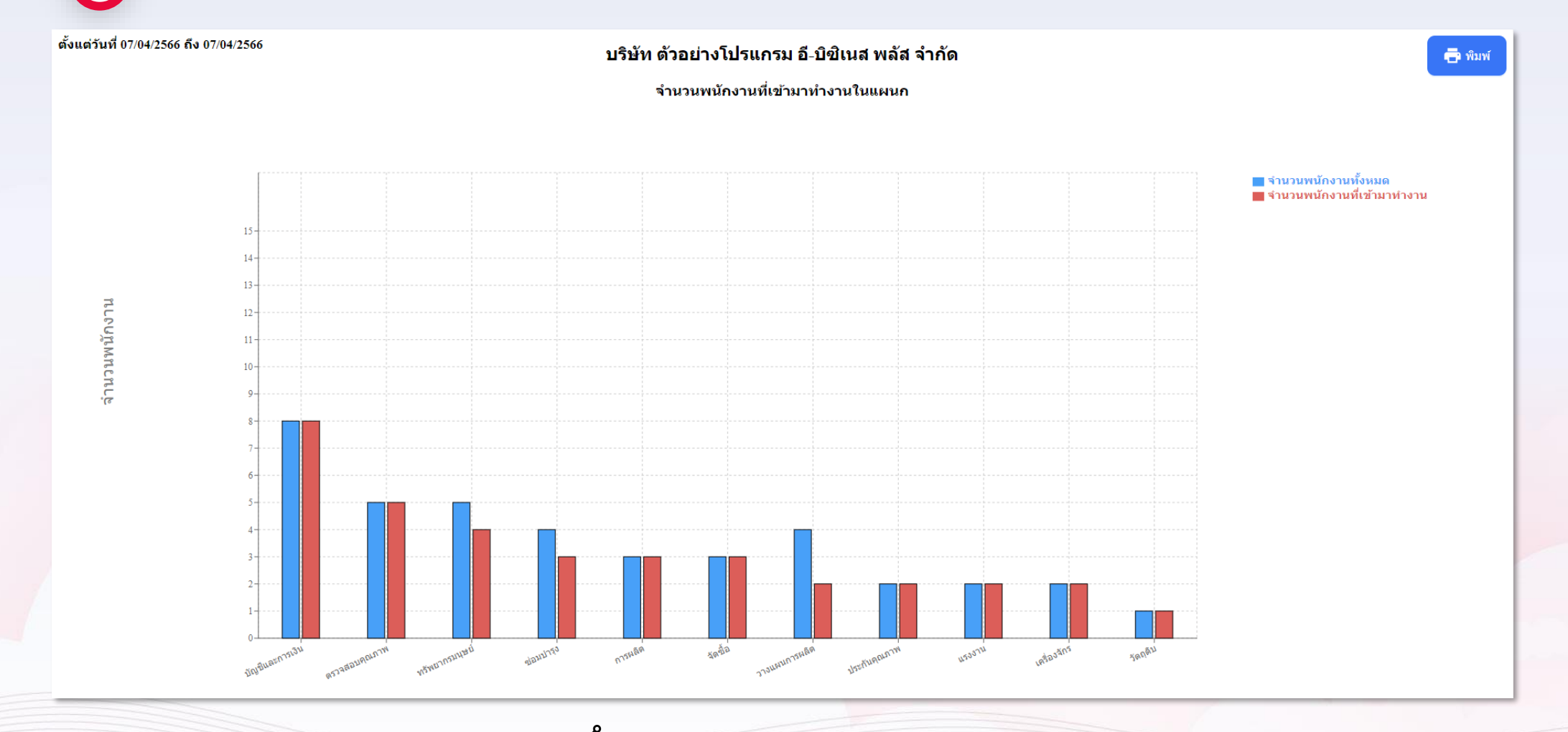

ตัวอย่างหน้าจอ แบบกราฟ Column

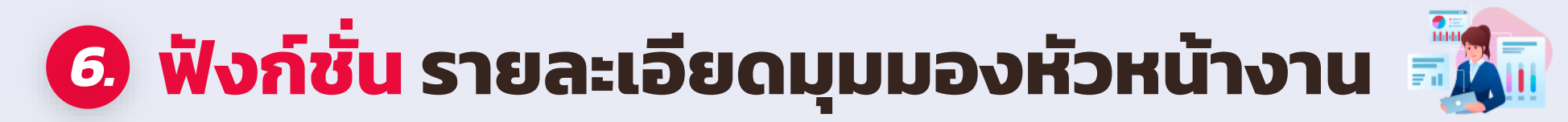

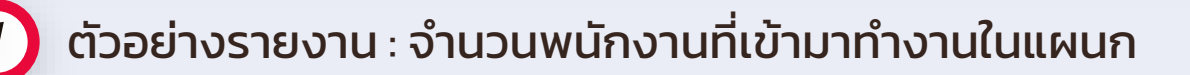

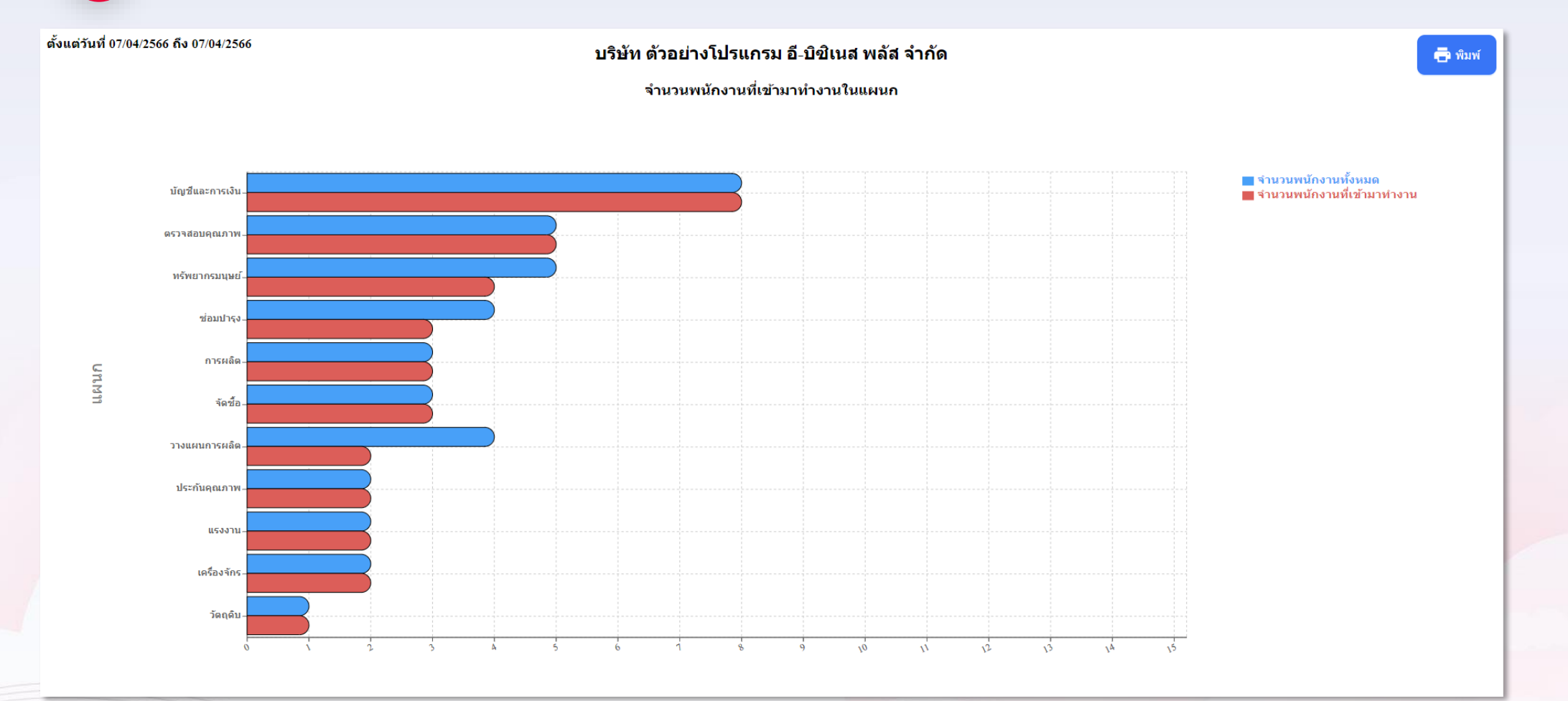

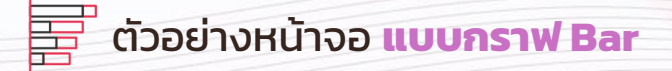

## 🙆 ฟังก์ชั่น รายละเอียดมุมมองหัวหน้างาน

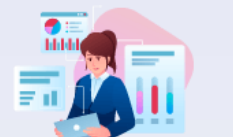

#### e-Dashboard

ตัวอย่างรายงาน : แจ้งจำนวนพนักงานไม่ได้รูดบัตร

(2)

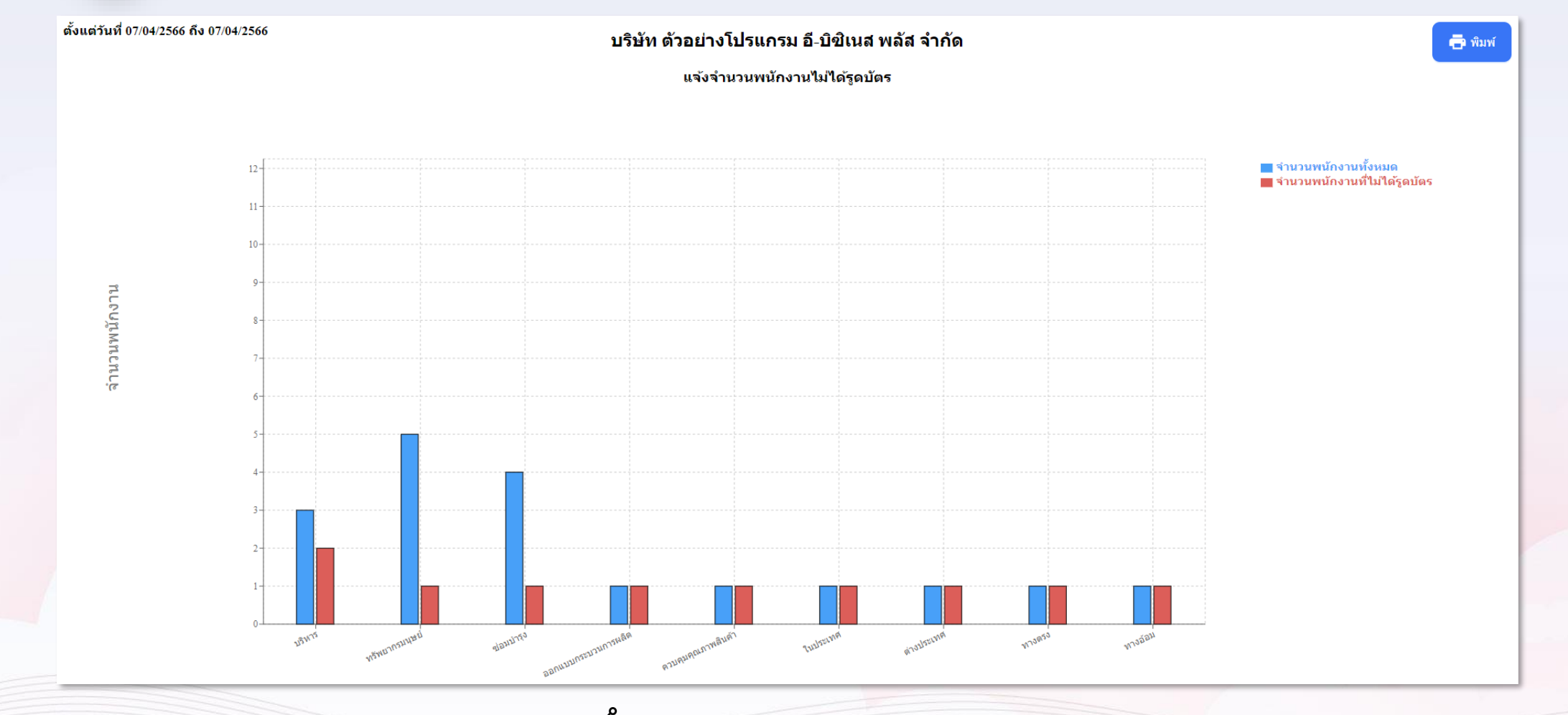

ตัวอย่างหน้าจอ แบบกราฟ Column

## 🙆 ฟังก์ชั่น รายละเอียดมุมมองหัวหน้างาน 🛛 🏹

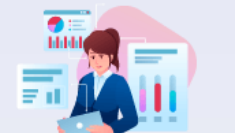

#### e-Dashboard

ตัวอย่างรายงาน : แจ้งจำนวนพนักงานไม่ได้รูดบัตร

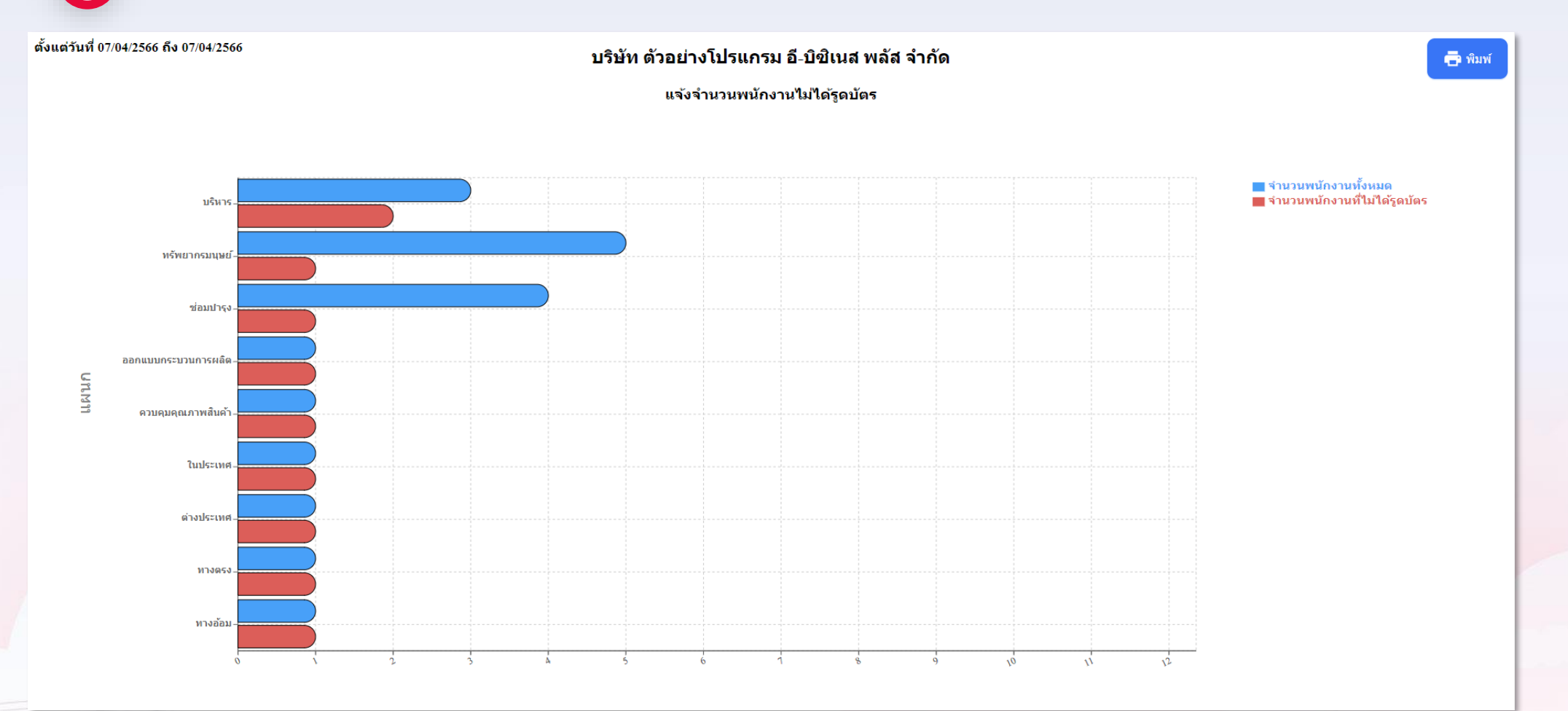

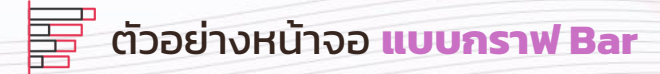

## 🙆 ฟังก์ชั่น รายละเอียดมุมมองหัวหน้างาน

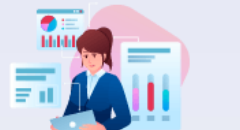

#### e-Dashboard

(3) ตัวอย่างรายงาน : จำนวนพนักงานที่มาสายในแผนก

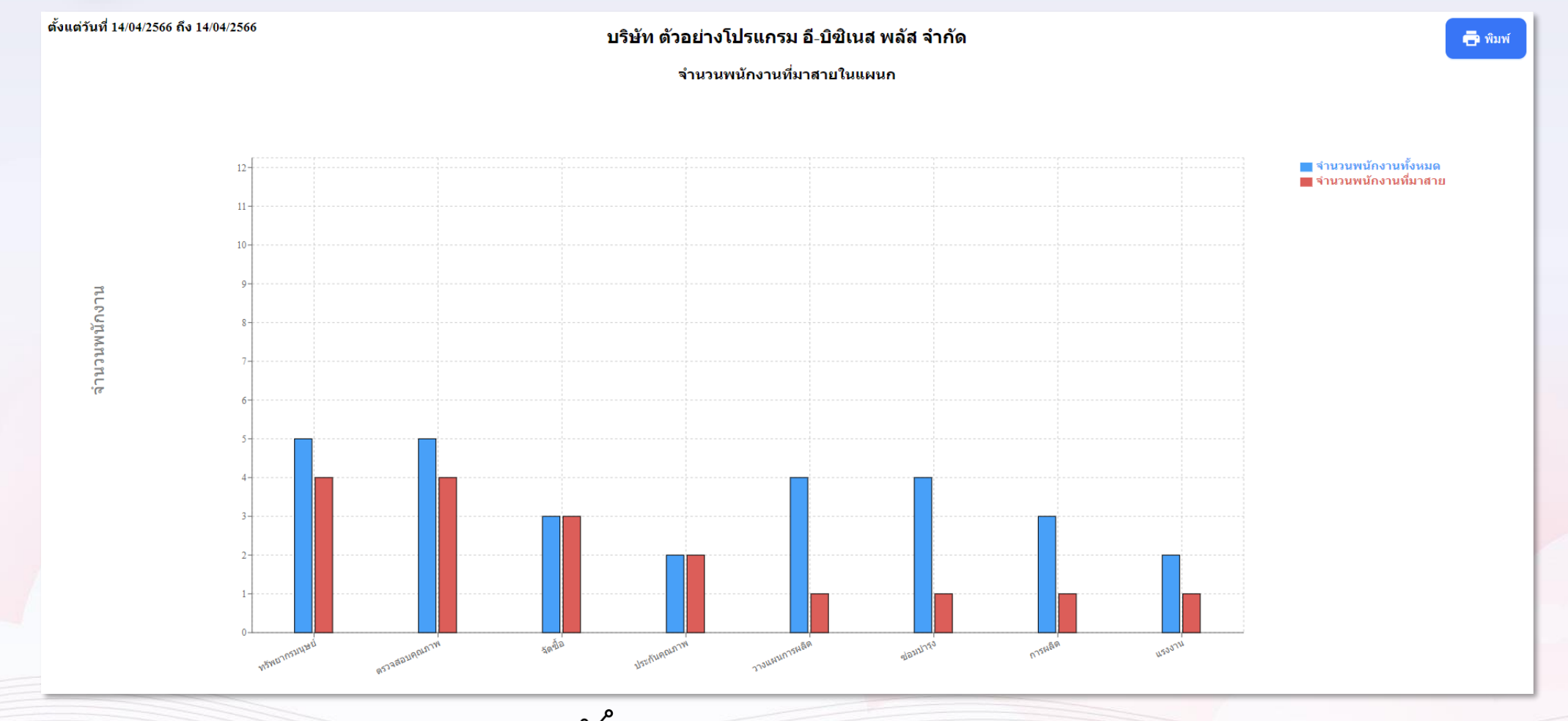

ตัวอย่างหน้าจอ แบบกราฟ Column

## 🙆 ฟังก์ชั่น รายละเอียดมุมมองหัวหน้างาน 🔣

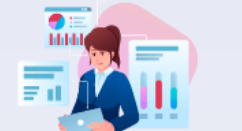

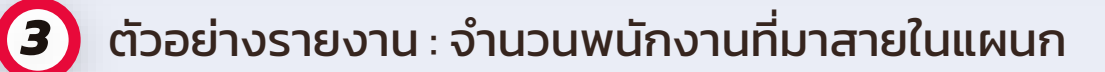

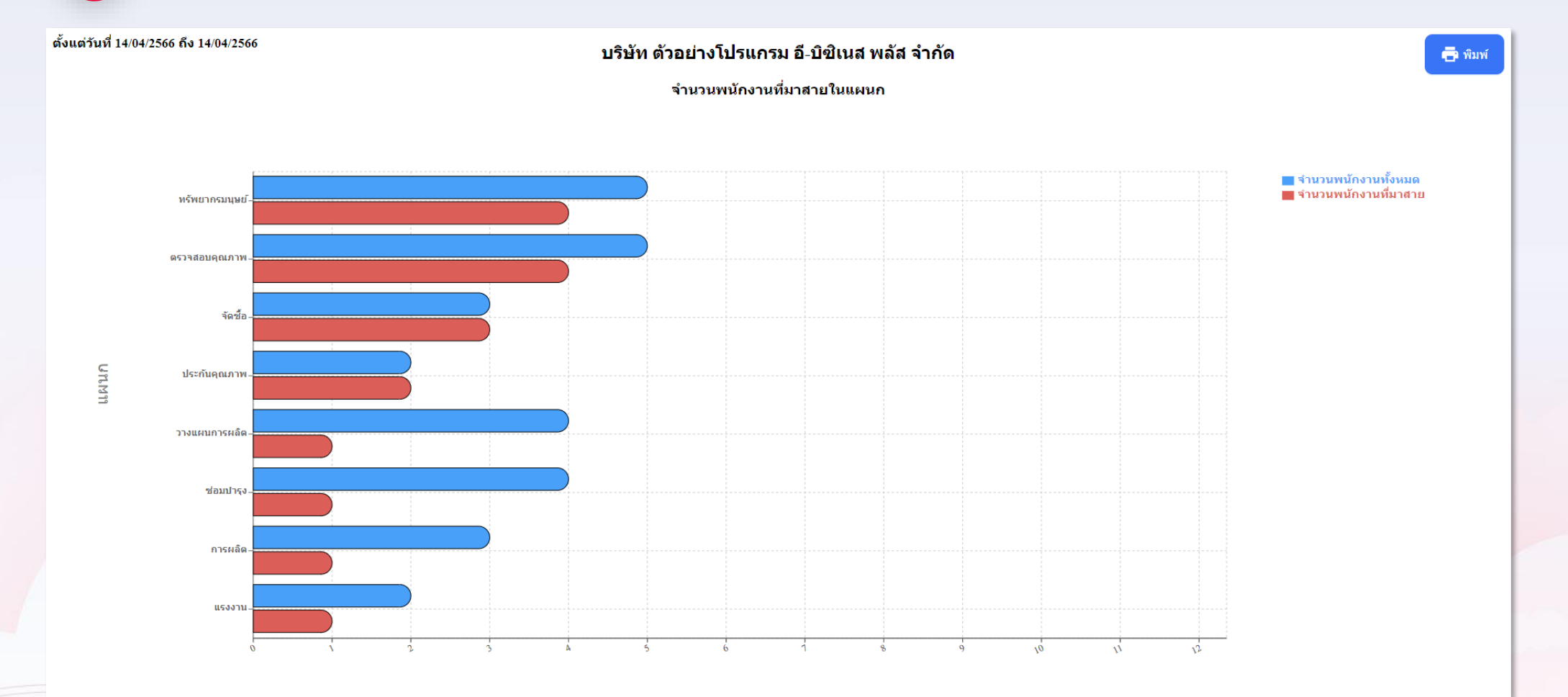

### ประโยชน์ของ Bplus HRM DashBoard on Web

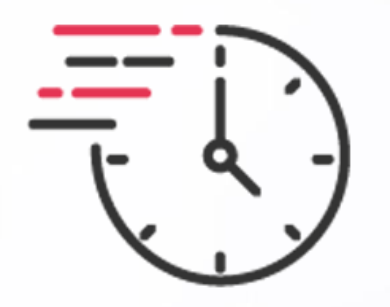

เพิ่มความสะดวก รวดเร็ว

ในการตรวจสอบข้อมูล พร้อมกับใช้งานได้ง่าย ทางผู้บริหารและหัวหน้างานสามารถ เข้ามาตรวจสอบข้อมูลได้ด้วยตนเอง

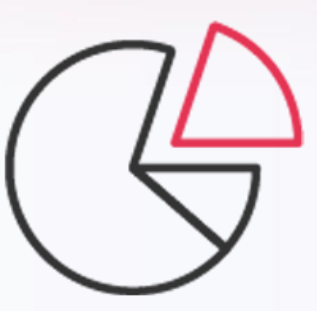

#### แสดงภาพรวมการทำงานได้ชัดเจน

แสดงภาพรวมของการทำงานของพนักงาน ได้อย่างชัดเจน ช่วยให้เป็นข้อมูลเพื่อนำมาวิเคราะห์ พร้อมกับนำไปพัฒนาการทำงานของพนักงานได้

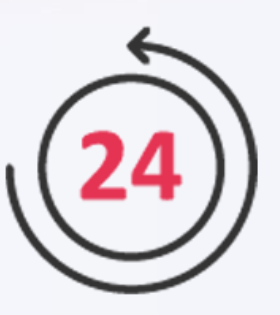

#### แสดงข้อมูลได้แบบ Realtime

เมื่อประมวลผลใน Bplus HRM เรียบร้อยแล้ว ระบบ Bplus e-Dashboard จะนำข้อมูลมาแสดงให้เห็นทันที ช่วยให้ตรวจสอบได้รวดเร็ว

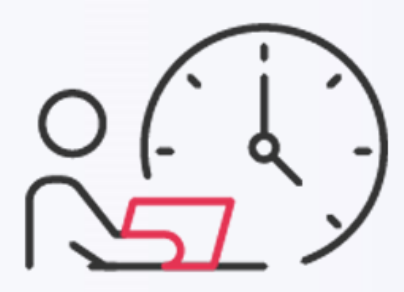

#### ุทราบข้อมูลสถิติแบบ Realtime

ช่วยทำให้ทราบข้อมูลที่เป็นสถิติได้แบบ Realtime หลากหลายมุมมอง โดยข้อมูลทั้งหมดสามารถนำมาวิเคราะห์ ได้ทั้งในมุมมองของผู้บริหารและหัวหน้างาน

#### เปรียบเทียบข้อมูลในอดีต-ปัจจุบัน

ตรวจสอบข้อมูลในอดีตและนำมาเปรียบเทียบกับปัจจุบันได้ โดย หากในโปรแกรมเงินเดือนมีข้อมูลเก็บไว้ Bplus e-Dashboard สามารถนำข้อมูลมาแสดงผลได้ พร้อมกับแสดงกราฟได้เหมาะสม

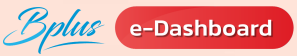

### ความต้องการของระบบโปรแกรม *Bplue* **HRM**

| Server Spec On Premise (Minimum) |                                                                                                    |            |       |                              |                      |                     |
|----------------------------------|----------------------------------------------------------------------------------------------------|------------|-------|------------------------------|----------------------|---------------------|
|                                  | จานวนพนกงาน                                                                                                    |            |       |                              |                      |                     |
| อุปกรณ์                          | 1-500                                                                                                    | 501 - 1000 | 1-200 | 201-500                      | 501 - 1000           | >2000               |
| ระบบเสริม Web                    | ໂມສ                                                                                                    |            |       | ជ                            |                      |                     |
| CPU                              | Intel Core i3<br>AMD Ryzen 3<br>Intel Core i5<br>AMD Ryzen 5                                                                                                    |            |       | Intel Core i7<br>AMD Ryzen 7 | Intel X<br>AMD R     | eon 4Core<br>yzen 7 |
| CPU Clock Speed                  | 1.8 GHz                                                                                                    |            |       | 2.0 GHz                      |                      |                     |
| RAM (GB)                         | 4                                                                                                    |            |       | 8                            | 16                   | 24                  |
| HDD/SSD (GB)                     | 100                                                                                                    | 100        | 150   | 200                          | 250                  | 500                 |
| Optional                         |                                                                                                    |            |       |                              | Raid 5 (H<br>+HDD Ba | IDD*5)<br>ckUp      |
| os                               | Windows Server 2008 R2                                                                                                    |            |       |                              |                      |                     |
| Database                         | MSSQL 2008 R2 (Express) MSSQL 2008 R2 (Standard)                                                                                                    |            |       |                              |                      |                     |
| IIS Web Server                   | IIS Version 7 ขึ้นไป และ IIS Version 6 +Add Features .Net Framework                                                                                                    |            |       |                              |                      |                     |
| .Net Framework                   | Net Framework Version 3.5, 4.0 และ 4.5                                                                                                    |            |       |                              |                      |                     |
| CR Runtime                       | CRRuntime_v.13.0.2.x ขึ้นไป (SAP Crystal Reports runtime for .Net 4.0)                                                                                                    |            |       |                              |                      |                     |
| E-Mail Server                    | Gmail.com, Hotmail.com หรือเมล์เซิฟเวอร์ของบริษัท (ส่งเมล์ผ่าน SMTP Authentication)<br>Authentication Require: Yes<br>Encrypted Connection:TLS 12 หรือ SSL SMTP Port: 25 หรือ แล้วแต่กำหนด |            |       |                              |                      |                     |

| Client Spec ( | Minimum)                                                                          |           |           |
|---------------|-----------------------------------------------------------------------------------|-----------|-----------|
| อุปกรณ์       | ผู้อนุมัติ                                                                        | ฝ่าย HR   | ผู้ใช้งาน |
| CPU           | Intel Core i3/AMD Ryzen3                                                          |           |           |
| RAM           |                                                                                   | 4         |           |
| HDD/SSD       |                                                                                   | 128 GB    |           |
| OS            | Windows 7 SP1 (32/64 bit)                                                         |           |           |
| Browser       | Google Chrome (Ver. 35) or<br>Internet Explorer 8 or Mozilla Firefox<br>(Ver. 28) |           |           |
|               |                                                                                   | (Ver. 28) |           |

| N | let | twor | k l | band | width | reau | irement | ts |
|---|-----|------|-----|------|-------|------|---------|----|
| - |     |      |     |      |       |      |         |    |

| กรณีใช้งานภายใน     | LAN 100/1000 Mbps  |
|---------------------|--------------------|
| กรณีใช้งานจากภายนอก | VPN (100/100 Mbps) |